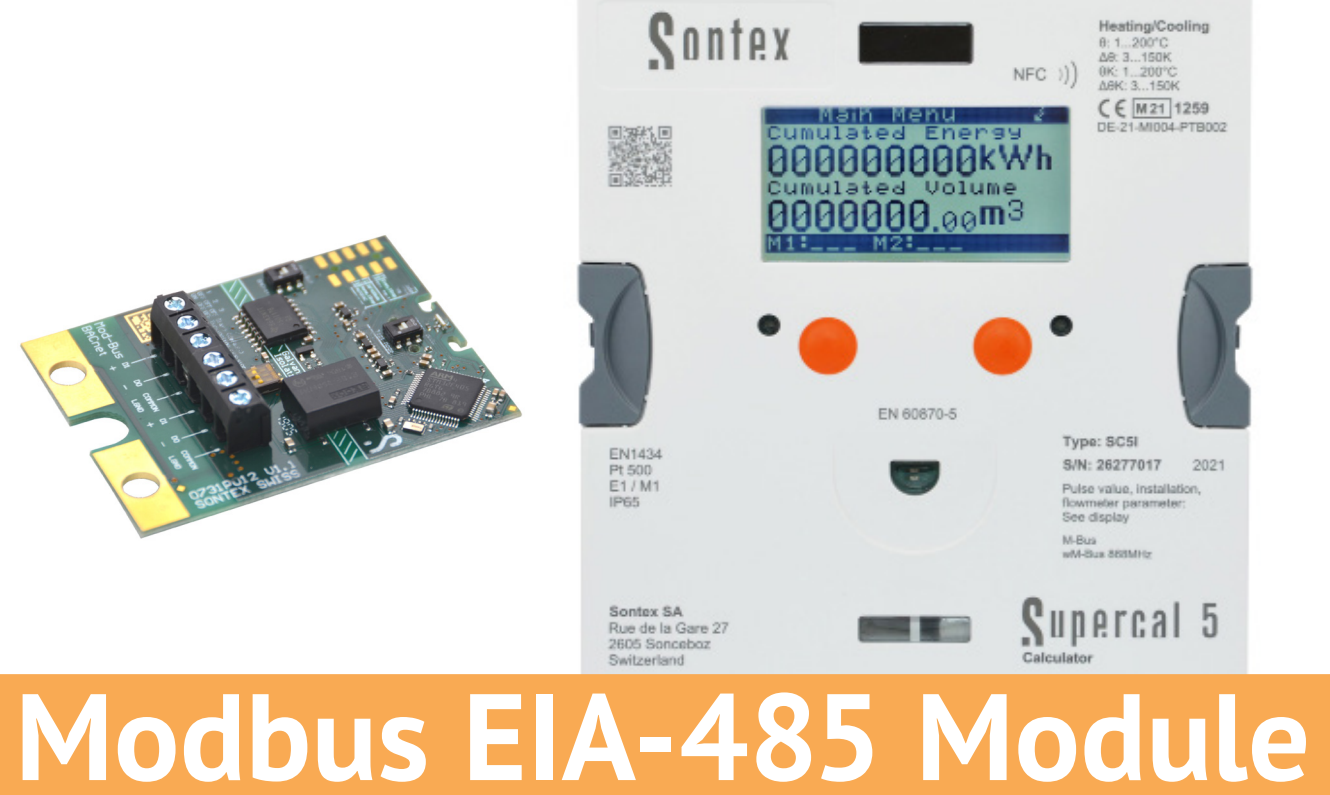

# Modbus EIA-485 Module for Supercal 5

**Instructions for Use** 

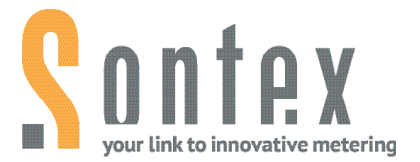

- Read this manual thoroughly before installing the module.
- Be sure to read the "Safety" section (page 10) to ensure proper use of the module..
- After reading this manual, keep it in an easily accessible place so that it is ready for future reference.

## **Legal Provisions**

The information contained in this document is the property of Sontex SA. Publication, in whole or in part, requires the written consent of Sontex SA. Any internal reproduction intended for evaluation of the product or its proper use is permitted and not subject to authorisation.

#### Warranty

Please contact your local Sontex representative for warranty information.

#### Trademark

M-Bus is a European standard (EN 13757-2/3) for reading heat meters.

Modbus® is a registered trademark of Schneider Electric and is licensed by the Modbus Organization, Inc.

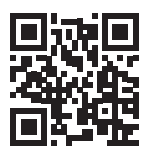

# **Table of Contents**

| 1. Note         | es on This Document                                                      | 5  |
|-----------------|--------------------------------------------------------------------------|----|
| 1.1             | Scope of Validity                                                        | 5  |
| 1.2             | Target Groups                                                            | 5  |
| 1.3             | Storage of Document                                                      | 5  |
| 1.4             | Further Information                                                      | 5  |
| 1.5             | Symbols                                                                  | 6  |
| 2.              | Safety Information                                                       | 6  |
| 2.1             | Personnel Qualification                                                  | 6  |
| 2.2             | Intended Use                                                             | 7  |
| 2.3             | Safety Instruction                                                       | 7  |
| 2.3.1           | Occupational Safety                                                      | 7  |
| 2.3.2           | Operational safety                                                       | 7  |
| 2.3.3           | Product Safety                                                           | 7  |
| 3.              | Retrofittable BACnet / Modbus Module                                     | 8  |
| 3.1             | Application                                                              | 8  |
| 3.2             | Modbus Application                                                       | 8  |
| 4.              | General Remarks                                                          | 8  |
| 4.1             | Introduction                                                             | 8  |
|                 |                                                                          | 0  |
| 5.              | Modbus Module Configuration                                              | 9  |
| 5.1             | Settings – Normal Mode / Test Mode                                       | 9  |
| 5.1.1           | Default Settings – Normal Mode                                           | 9  |
| 5.2             | Modbus Connection                                                        | 9  |
| 5.3             | Communication Speed / Mode                                               | 10 |
| 5.4             | Installing the Modbus Module                                             | 10 |
| 5.5             | Detection of the Modbus Module with the Software Superprog               | 11 |
| 5.5.1           | Changing the Communication Parameters by Superprog Software              | 11 |
| 5.6             | Procedure to Use When Changing Parameters by Modbus Command              | 12 |
| 5.6.1           | Communication Parameters                                                 | 12 |
| 5.6.2           | Changing the Communication Parameters by Modbus Command                  | 12 |
| 5.7             | Setting Line Terminating Resistor and Bias Resistors with the DIP Switch | 12 |
| 5.7.1           | Settings with DIP Switch                                                 | 12 |
| 5.8             | Modbus Module Addressing                                                 | 13 |
|                 |                                                                          |    |
| 6.              | Technical Data Modbus EIA-485 Module                                     | 15 |
| $\frac{6.1}{2}$ | Reliability                                                              | 15 |
| 6.2             | Precautions – Safety Instructions                                        | 15 |
| 7.              | Power Supply for Modbus Modules                                          | 14 |
| 7.1             | Mains - Power Supply Modules                                             | 14 |
| 7.2             | Two-Wires Bus Connections                                                | 14 |
| 7.2.2           | Two-Wires Bus with a Gateway WITHOUT a Galvanic Isolation                | 15 |
| 7.3             | Three-Wire Bus Connections                                               | 16 |
| 7.3.1           | Three-Wires Bus with a Gateway with a Galvanic Isolation                 | 16 |
| 1.3.2           | I hree-Wires Bus with a Gateway WITHOUT a Galvanic Isolation             | 16 |
| 8.              | General Bus Considerations                                               | 17 |
| 8.3.1           | Earth, Shield                                                            | 17 |
| 8.3.2           | Building Crossing                                                        | 18 |
|                 |                                                                          |    |
| <b>9.</b>       | Shutting Down                                                            | 18 |
| 9.I             | Exchange and return                                                      | 18 |

| 9.2    | Disposal                                                            | 18 |
|--------|---------------------------------------------------------------------|----|
| 10.    | Annex A                                                             | 19 |
| 10.1   | Mapping Register for SC5                                            | 19 |
| 10.2   | Product Description                                                 | 19 |
| 10.3   | Data Model Mapping                                                  | 19 |
| 10.3.1 | Group (A): Settings                                                 | 19 |
| 10.3.2 | Group (B): Information                                              | 20 |
| 10.3.3 | Group (C): Actual Values                                            | 21 |
| 10.3.4 | GROUP (D): ST1 Values                                               | 25 |
| 10.3.5 | GROUP (E): ST2 Values                                               | 26 |
| 11.    | Annex B                                                             | 27 |
| 11.1   | Example for Energy/Flow Coding with Mod-Scan64 Software             | 27 |
| 11.1.1 | Long Data Points                                                    | 27 |
| 11.1.2 | IEEE745 Single Float Values                                         | 29 |
| 11.2   | Example for Energy Coding with Modbus Pool Software                 | 30 |
| 11.2.1 | Long Data Points                                                    | 31 |
| 11.2.2 | IEEE745 Single Float Values                                         | 32 |
| 12.    | Annex C                                                             | 33 |
| 12.1   | RS485 Lines                                                         | 33 |
| 12.2   | Termination or Line Terminating                                     | 33 |
| 12.3   | Line Polarization or Bias Resistors                                 | 33 |
| 12.4   | General Explanation if DIP Switch                                   | 33 |
| 12.4.1 | Summary                                                             | 34 |
| 12.5   | Cable & Length                                                      | 35 |
| 13.    | Annex D                                                             | 36 |
| 13.1   | Ex. Modbus EIA-485 Network with Line Terminating and Bias Resistors | 36 |
| 13.1.1 | Example 1                                                           | 36 |
| 13.1.2 | Example 2                                                           | 37 |
| 13.1.3 | Example 3:                                                          |    |
|        | Other Modbus Meter connected at the end of the EIA-485 Network      | 38 |
| 14.    | Annex E                                                             | 39 |
| 14.1   | Voltage control                                                     | 39 |
| 14.1.1 | Voltage control during the Modbus communication                     | 39 |
| 14.1.2 | Voltage control WITHOUT any Modbus communication                    | 39 |
| 15.    | Annex F                                                             | 40 |
| 15.1   | Modbus Specification                                                | 40 |
| 16.    | Annex G                                                             | 45 |
| 16.1   | Troubleshooting procedure                                           | 45 |
|        | <u>.</u>                                                            |    |

# 1. Notes on This Document

This manual provides all the information required for the correct use of the equipment: From product identification, installation and commissioning to troubleshooting, maintenance and disposal.

# 1.1 Scope of Validity

This instrument documentation is valid for the module Mobdus from Sontex. The production version can be read off the nameplate.

### 1.2 Target Groups

This device documentation is intended for the system operator and the installer of the module.

### **1.3 Storage of Document**

The system operator must ensure that this documentation is accessible to the responsible persons at all times. If the original document is lost, you can download an up-to-date version of this document from our extranet (https://extranet.sontex.ch/index/).

## **1.4 Further Information**

Links to further information can be found at <u>www.sontex.ch</u>.

# 1.5 Symbols

| Symbol          | Significance                                                                                                    |
|-----------------|----------------------------------------------------------------------------------------------------|
| <b>A</b> DANGER | <b>DANGER!</b><br>Warning, the non-observance of which leads <b>directly</b> to death or<br>serious injury.                   |
|                 | <b>WARNING!</b><br>Warning, the non-observance of which may result in death or serious<br>injury.                             |
|                 | <b>CAUTION!</b><br>Warning, the non-observance of which may result in minor or<br>moderate injury.                            |
| NOTICE          | <b>NOTICE!</b><br>Warning, non-observance of which may result in damage to property.                                          |
| i               | <b>Reference</b><br>Information that is important for a specific topic or goal, but not<br>relevant to security.              |
| Ð               | <b>Documentation</b><br>Reference to documentation.                                                                           |
| ?               | <b>Help</b><br>Help in case of problems.                                                                                      |
|                 | <b>Visual check</b><br>Check that the item is in order.                                                                       |
| CE              | <b>CE-Marking</b><br>The calculator meets the requirements of the European<br>directives 2014/32/EU (MID) and RED 2014/53/EU. |
|                 | Disposal                                                                                                    |

#### Disposal

This symbol indicates that electrical and electronic equipment must be disposed of separately. Do not dispose of the calculator with household waste.

# 2. Safety Information

Safe and harmless operation of the calculator can only be guaranteed if the operating instructions have been read and the safety instructions contained therein have been observed. Further information and data can be found in the products' catalogues and data sheets, through your local representative, and on the Sontex homepage at <u>www.sontex.ch</u>.

- All technical data without guarantee.
- Subject to technical changes at any time.
- In case of doubt, the text of the English Instructions for Use applies.

# 2.1 Personnel Qualification

The personnel responsible for installation, commissioning, diagnosis and maintenance must meet the following conditions:

- Trained personnel: Qualified to perform this function and activity.
- Authorized by the plant operator.
- Knowledge of the relevant standards and directives and familiar with national regulations

- Before starting work: Read and understand instructions and additional documentation as well as certificates (depending on application).
- Follow instructions and general conditions.
- Training in the handling of hazards and risks during the installation and operation of electrical devices and systems.

The operating personnel must meet the following conditions:

- Instructed and authorized by the plant operator in accordance with the task requirements.
- Follow the instructions in this document.

## 2.2 Intended Use

The manufacturer is not liable for damage resulting from improper or improper use. Modifications and changes to the device must not be made.

The Modbus EIA-485 module may only be operated under the conditions stated in the technical specification.

## 2.3 Safety Instructions

#### 2.3.1 Occupational Safety

When working on and with an electronic device:

• Wear the necessary personal protective equipment under national regulation.

#### 2.3.2 Operational safety

#### **Risk of injury!**

- Operate the device only in a technically perfect and safe condition.
- The operator is responsible for the trouble-free operation of the device.

#### Modifications to the device

Unauthorized modifications to the device are not permitted and can lead to unforeseable dangers:

 If modifications are nevertheless necessary: Consult your local representative or Sontex SA.

#### Repair

To ensure continued operational safety:

- Only if repair is expressly permitted, carry it out on the electronic device.
- Observe the national regulations concerning the repair of an electrical, electronic devices.
- Only use original Sontex spare parts and accessories.

#### **Environmental requirements**

If the plastic housing of the Supercal 5 is permanently exposed to certain vapour-air mixtures, the housing may be damaged.

- Contact your Sontex sales office for assistance.
- For use in areas subject to approval: See the information on the nameplate.

#### 2.3.3 Product Safety

The Modbus EIA-485 module is built and tested according to the state of the art and good engineering practice and has left the factory in perfect safety condition. It meets the general safety requirements and legal requirements.

# 3. Retrofittable BACnet / Modbus Module

# **3.1 Application**

The optional communication module BACnet/Modbus enables the Supercal 5 calculator to communicate via BACnet/Modbus system.

This allows to readout metrological data from the heat meter and transfer then via BACnet or Modbus to a billing management system.

# 3.2 Modbus Application

Modbus is a communication protocol for the exchange of information for optimum building automation between devices from different manufacturers.

The Modbus EIA-485 module is used with the Supercal 5. The module is suitable for various applications; in public and commercial buildings, but also in residential buildings where intelligent building automation is required.

# **3.3 Features**

This module combines BACnet and Modbus functions

- Switch between BACnet and Modbus
- Switch between Normal and Test Mode

# 3.4 Activate the Modbus Mode

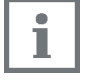

Please put the DIP Switch on the position Modbus to activate the module in Modbus mode

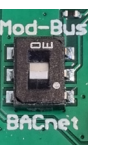

# 4. General Remarks

# 4.1 Introduction

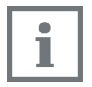

Additional information on Supercal 5 as well as Software Superprog can be found in the instruction for use of those devices. The documents can be found on our extranet at: <u>https://extranet.</u> <u>sontex</u>.

Only authorised users have access to the extranet. Information and access rights for the Sontex extranet can be obtained from your local Sontex representative.

This instruction for use describes the installation procedure of the Modbus EIA-485 module in the Supercal 5 calculator as standalone product or in combination with the Superstatic 440.

The Modbus module communicates as a slave device on RS-485. The Modbus module transfers a number of both actual data as well as accumulated data.

The technical data, the register list and the specifications of the Modbus EIA-485 module are described in this document. It addresses the questions of both users and engineers.

# 4.2 Delivery of the Module

Before installing the BACnet MS/TP module check the items delivered.

Included in the delivery are:

- The Modbus EIA-485 module
- A fixing clamp for strain relief
- This installation instruction

## 4.3 The Register List

The registers list is available at the end of this document, see chapter 10 Annex A. These registers allow to access (or to read) to the values supported by the SC5I and the SC5S.

#### 4.3.1 Word Swapping

Sontex uses the Register Little Endian (the low-order byte is stored first, followed by the high-order byte) to sort binary data. This means float or long data type are sorted in the form of l - h, whereby h (A+B) and l (C+D) are int16.

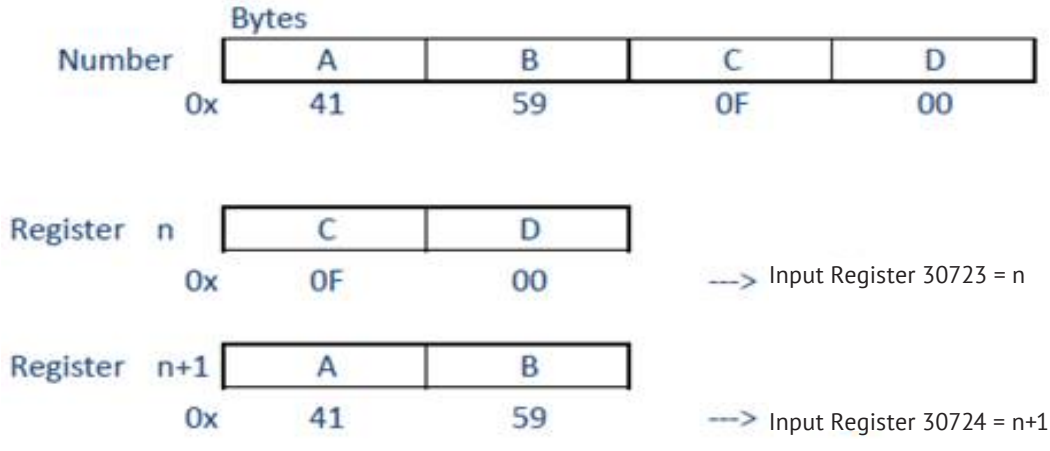

Example below: The High temperature (IEEE745 single float value) is 0x4159'0F00 in hex.

The converted value of the high temperature is 13,566132 [°C]

# 5. Modbus Module Configuration

The device address, the serial transmission mode (RTU or ASCII) and the parity can be changed via Modbus command. The parameters can then be checked over the optical interface by the Superprog configuration software supplied by Sontex.

# 5.1 Settings - Normal Mode / Test Mode

#### 5.1.1 Default Settings – Normal Mode

When the Modbus module is delivered, the DIP Switch is set on the position **Normal Mode** and the default setting of the module is:

- RTU mode using 8 bit data, even parity, 1 stop bit, 19'200 bit/s.
- By default, the Modbus module is addressed with MAC address (or Modbus address) corresponding to the last 2 digits of Supercal 5 serial number. If the last 2 digits are equal to 00, the MAC address will be set to 100.

#### 5.1.2 Test Mode

If the Test Mode is selected, connection parameters for Modbus should be the setup as follow:

The optional Modbus module comprises:

- 19'200 bds
- Parity Even
- 1 Stop
- RTU
- MAC Address = 1

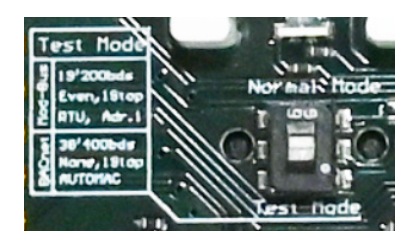

# **5.2 Modbus Connection**

2x3 screw terminals (D1/D0/Common terminals for the RS-485 twisted pair connection).

Terminal connection:

- Terminal D0 : RS-485 Tx/Rx (-)
- Terminal D1 : RS-485 Tx/Rx (+)

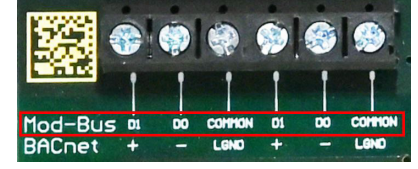

To implement a Daisy Chain, there is an internal connection between the two D0 connections. The same applies for the two D1 and the two Common connections.

The name of the third terminal is called "Common" for the Modbus module and "LGND" for the BACnet module. The properties and functionalities are exactly the same, only the name is different.

## 5.3 Communication Speed / Mode

The module supports baud rates from 1'200 to 115'200 bit/s. The setting of the communication speed is set with the Superprog software. Default speed is set to 19'200 bit/s.

The parity and stop bits are to be selected as one of the following for:

- RTU mode (RTU using 8 bit data)
  - no parity 1 stop bit
  - no parity 2 stop bits
  - even parity 1 stop bit
  - even parity 2 stop bits
  - odd parity 1 stop bit
  - odd parity 2 stop bits
- ASCII mode (ASCII using 7 bit data)
  - no parity 2 stop bits
  - even parity 1 stop bit
  - even parity 2 stop bits
  - odd parity 1 stop bit
  - odd parity 2 stop bits

| SLOTT                                                             | ModBus    | OK                           | 1.0          |         |          |     |
|-------------------------------------------------------------------|-----------|------------------------------|--------------|---------|----------|-----|
| SLOT2                                                             | D/A       | OK                           | 1.4          |         |          |     |
| PWR_SUPPLY                                                        | 90-240VAC |                              |              |         |          |     |
|                                                                   |           |                              |              |         |          |     |
| SLOT1<br>Type                                                     |           | MAC addres                   | s            | Revisio | 'n       |     |
| SLOT1<br>Type<br>RTU                                              | •         | MAC addres                   | s<br>99      | Revisio | n<br>11  |     |
| SLOT1<br>Type<br>RTU<br>Baud rate                                 | •         | MAC addres                   | s<br>99      | Revisio | n<br>11  |     |
| SLOT1<br>Type<br>RTU<br>Baud rate<br>19200 bit/s                  | *         | MAC addres<br>Parity<br>even | s<br>99<br>• | Revisio | in<br>11 | ÷., |
| SLOT1<br>Type<br>RTU<br>Baud rate<br>19200 bit/s<br>Reset counter | *         | MAC addres<br>Parity<br>even | s<br>99<br>• | Revisio | n<br>11  |     |

#### 5.4 Installing the Modbus Module

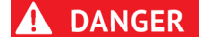

Danger to life from electrical voltage! If the equipment has not previously been isolated from the main

If the equipment has not previously been isolated from the mains supply, live components may be exposed when the cover is opened.

If module replacement whilst the equipment is open and live is unavoidable, then this should only be undertaken by specialist technicians who are familiar with the associated hazards and the applicable regulations.

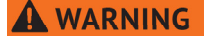

Removal of the module must only be carried out with the equipment isolated from the electrical supply!

Removal of the module or insertion of the module must be done when there is no current present. Avoid electrostatic discharges!

Avoid electrostatic discharges during installation or handling while manipulating the Modbus module. For this purpose, before touching the calculator or the Modbus module, you are advised to touch a grounded conductor (for example a water pipe or hot water pipe) to discharge electricity.

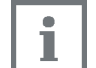

For a Modbus application, the DIP Switch must be set on the Modbust position to activate the Modbus mode.

The Modbus module, as all other modules to retrofit to the SC5 calculator, is mounted in one of the two module slots on the mother board of the SC5 integrator.

The following procedure must be respected:

- Disconnect the power supply of the calculator.
- Separate the cover (MET) from the housing (MIO).
- Place the Modbus module in one of the module slots of the calculator.
- Connect the Modbus EIA-485 network (D0, D1 and Common, the latter if available) with the Modbus module.
- Close the calculator carefully.
- Reconnect the power supply cable.

The calculator Supercal 5 will automatically detect and recognize the new module. No other action is required. The SC51 / SC5S are now ready to communicate via the Modbus module.

The default setting is: RTU mode using 8 bit data, even parity, 1 stop bit, 19'200 Bds, MAC address (or Modbus address) corresponding to the last 2 digits of Supercal 5 serial number. If the last 2 dig-its are equal to 00, the MAC address will be set to 100.

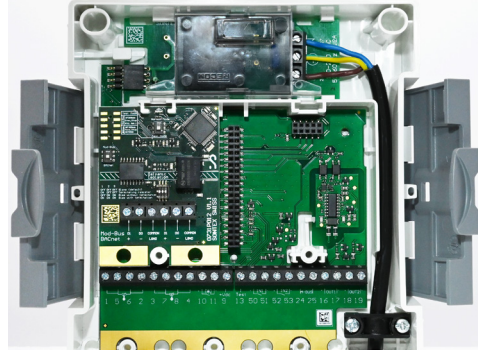

# 5.5 Detection of the Modbus Module with the Software Superprog

The software Superprog allows to detect the Modbus module and to see its configuration:

- The firmware release of the Modbus module.
- The Module revision (11 corresponds to the revision of the Modbus protocol).
- The FW version of the Modbus Module.
- The Baudrate
- The serial transmission mode (RTU or ASCII)
- The MAC Address (or Modbus Address)
- The Parity
- Stop bit number

| Slot                                                              | Modul        | e                       | Error   | Fw versi | on      | Description                      | 1  |
|-------------------------------------------------------------------|--------------|-------------------------|---------|----------|---------|----------------------------------|----|
| <b>NET</b>                                                        | Metrological | Unit                    |         | 1.0.0    |         |                                  |    |
| IET_RADIO                                                         | -            |                         |         | -        |         |                                  |    |
| LOT1                                                              | ModBus       |                         | OK      | 1.0      |         |                                  |    |
| LOT2                                                              | D/A          |                         | ОК      | 1.4      |         |                                  |    |
| WR_SUPPLY                                                         | 90-240VAC    |                         |         | -        |         |                                  |    |
|                                                                   |              |                         |         |          |         |                                  |    |
|                                                                   |              |                         |         |          |         |                                  |    |
|                                                                   |              |                         |         |          |         |                                  |    |
| SLOT1                                                             |              |                         |         |          |         |                                  |    |
| SLOT1<br>Type                                                     |              | MAC a                   | address |          |         | Revision                         |    |
| SLOT1<br>Type<br>RTU                                              | •            | MAC a                   | address | 9        | 9       | Revision                         | 11 |
| SLOT1<br>Type<br>RTU<br>Baud rate                                 | •            | MAC a                   | address | 9        | 9<br>St | Revision                         | 11 |
| SLOT1<br>Type<br>RTU<br>Baud rate<br>19200 bit/s                  | •            | MAC a<br>Parity<br>even | address | 9        | 9 5t    | Revision<br>pBits<br>I stop bit  | 11 |
| SLOT1<br>Type<br>RTU<br>Baud rate<br>19200 bit/s<br>Reset counter | •            | MAC a<br>Parity<br>even | address | 9        | 9 5t    | Revision<br>ppBits<br>I stop bit | 11 |

The software Superprog allows to change the following parameters, though this approach is not recommended:

- The serial transmission mode (RTU or ASCII)
- The MAC Address (or Modbus Address)
- The Baudrate
- The Parity
- The Stop bit number

Other parameters can be set with the DIP Switch:

The bias resistors and the terminating resistor

NOTICE

The Modbus module is compatible with Supercal 5 calculators with firmware release FW 01.00.00 or higher.

#### 5.5.1 Changing the Communication Parameters by Superprog Software

In case you have programmed new communication parameters with the optical probe via the Superprog software, it's not necessary to restart the Modbus module.

After programming the new communication parameters with the optical probe via the software Superprog, it's necessary to wait a refreshment period before the new communication parameters are activated. The refreshment period can last up to 10 seconds. During this period, the module will not communicate and not answer to the Modbus commands.

# 5.6 Procedure to Use When Changing Parameters by Modbus Command

#### 5.6.1 Communication Parameters

Device communication is available as holding registers. Setting a new configuration is best done through one telegram to the registers starting from index 40017 and the following ones.

If you want to change only the Parity, it's necessary to address at least the indexes 40017/40018 up to 40019. It is not necessary to send to the other registers such as 40020...

| ModBus Registers         | Index    | Туре   | remarks                                          |
|--------------------------|----------|--------|--------------------------------------------------|
| Password "Configuration" | 40017    | uint16 | "1234 <sup>°</sup>                               |
| ModBus adress            | 40018    | uint16 | 1-247                                            |
| Parity                   | 40019    | uint16 | MB_PAR_NONE=0,<br>MB_PAR_ODD=1,<br>MB_PAR_EVEN=2 |
| Flow control             | 40020    | uint16 | MB_RTU=0,<br>MB_RTU=1                            |
| StopBits                 | 40021    | uint16 | 1,2                                              |
| Config Reserve           | 40022    | uint16 | NIL                                              |
| Custom ID                | 40023,24 | long   | OEM serial number                                |

#### 5.6.2 Changing the Communication Parameters by Modbus Command

After sending the Modbus command to change the communication parameters, the Modbus module will not communicate and not answer to the Modbus commands.

The Modbus module will reboot automatically and change the communication parameters. As long as the module has not finished restarting, the module will not communicate.

The restarting period can last up to 10 seconds. During this period, the module will not communicate and not answer to the Modbus commands.

## 5.7 Setting of the Line Terminating Resistor and the Bias Resistors with the DIP Switch

To correctly set up an RS-485 line is of utmost importance to avoid disturbances and failures on the bus and lack of required data altogether.

At delivery the default position of the DIP Switch is:  $[0\ 0\ 0]$ , this indicates that there is a light polarisation induced by 247 k $\Omega$  resistors.

If the Modbus module is at the end of the bus line, it is necessary to terminate the line, by adding a terminating resistor 120  $\Omega$ . This can be done either by means of the DIP Switch on the module itself or by adding an external resistor between D0 and D1 to close the line.

Additionally it might be necessary to add a bias resistor to further stabilise the line, also this can be done by means of the DIP Switch as shows the table hereafter.

#### 5.7.1 Settings with DIP Switch

|        |        |        | L 2 3<br>OFF OFF OFF Slave (default)<br>ON OFF OFF Terminating resistor<br>OFF ON ON Blas without termination |
|--------|--------|--------|----------------------------------------------------------------------------------------------------|
| Pos. 1 | Pos. 2 | Pos. 3 | ON ON ON Bias with termination                                                                                |
| OFF    | OFF    | OFF    | No Line Terminating resistor LT and no Bias resistor, only a polarisation with 2x 47 $k\Omega$ (default)      |
| ON     | OFF    | OFF    | Line Terminating resistor: LT = 120 $\Omega$ + 1nF                                                            |
| OFF    | ON     | ON     | Bias resistors (2x510 $\Omega$ ) without termination (120 $\Omega$ )                                          |
| ON     | ON     | ON     | Bias resistors (2x510 $\Omega)$ with LT termination (120 $\Omega$ + 1 nF)                                     |

0 = OFF; 1 = ON

For DIP Switch, the position is defined as follows: Pos. 1 Pos. 2 Pos. 3

1

## 5.8 Modbus Module Addressing

The Modbus module distinguishes the master devices and the slave peripherals.

The Modbus module can be addressed as slave in the range 1-247.

The address **0** is used for broadcast.

At the delivery, by default the Modbus module is addressed with MAC address (or Modbus address) corresponding to the last 2 digits of Supercal 5 serial number. If the last 2 digits are equal to 00, the MAC address will be set to 100 and the transmission mode is RTU.

| General                                    |                                                                                                    |
|--------------------------------------------|----------------------------------------------------------------------------------------------------|
| Operating temperature                      | 5° to 55°C                                                                                               |
| Storage temperature                        | -10° to 55°C (dry environment)                                                                           |
| Dimension                                  |                                                                                                    |
| Dimensions                                 | 50 x 66.2 mm                                                                                             |
| Mounting                                   | in one of both module slots of the SC5 calculator                                                        |
| Power supply                               | please refer to the chapter 7 Power Supply for Modbus Modules                                            |
| Art N° SC5X00011                           | 12 - 24 VDC or 12 - 36 VAC                                                                               |
| Art N° SC5X00012                           | 110 - 230 VAC - 50/60 Hz                                                                                 |
| Network transmission and technical details |                                                                                                    |
| Bus communication                          | RS-485 twisted pair                                                                                      |
| RS-485 connection                          | Plug-screw terminal for D0, D1 and Common (2x3-pin)                                                      |
| Bus termination                            | Through DIP Switch or with an external resistor                                                          |
| Serial transmission mode                   | RTU or ASCII                                                                                             |
| Parity                                     | Even, odd or none                                                                                        |
| Communication speed:                       | 1200, 2400 9600, 19200, 38400, 57600 or 115200 bits/s                                                    |
| Firmware compatibility                     |                                                                                                    |
|                                            | The Modbus module is compatible with Supercal 5 calculators with firmware release FW 01.00.00 or higher. |

# 6. Technical Data Modbus EIA-485 Module

### 6.1 Reliability

The RS-485 port of the Modbus module is galvanically separated from the meter's voltage potential, thereby improving the security for smooth operation. At the same time, the risk of influencing the meter due to influences of the RS485 port is reduced to a minimum.

# 6.2 Precautions – Safety Instructions

General notes: the Modbus module works with the specific characteristics described in this document. The manufacturer declines all liability if they are not respected. The manufacturer is not responsible if the Modbus module is incorrectly installed or used. The electrical connection must be established by an authorized person acting in compliance with the international and national stand-ards in force and in conformity with local safety regulations. On the installation side, the main power supply must be protected by a 1A circuit-breaker device. The power supply cable for the Supercal 5 calculator must be installed in such a way that no hot parts (e.g. pipes, conduits at over 70°C) come into contact with the cable and no cable insulation will be damaged. The power supply con-nection terminals are designed for the connection of wires with a cross-section of between 0.75 mm2 and 1.5 mm2.

# 7. Power Supply for Modbus Modules

| A DANGER       | Danger to life from electrical voltage!<br>If the equipment has not previously been isolated from the mains supply, live components may be<br>exposed when the cover is opened.<br>If module replacement whilst the equipment is open and live is unavoidable, then this should only be<br>undertaken by specialist technicians who are familiar with the associated hazards and the applicable<br>regulations.                                                                                                    |
|----------------|----------------------------------------------------------------------------------------------------|
| <b>WARNING</b> | Removal of the module must only be carried out with the equipment isolated from the electrical<br>supply!<br>Removal of the module or insertion of the module must be done when there is no current present.<br>Avoid electrostatic discharges!<br>Avoid electrostatic discharges during installation or handling while manipulating the Modbus mod-<br>ule. For this purpose, before touching the calculator or the Modbus module, you are advised to touch<br>a grounded conductor (for example a water pipe or hot water pipe) to discharge electricity. |

### 7.1 Mains - Power Supply Modules

Two types of main power supply modules are available for the calculator Supercal 5:

- Power Supply Module for 230 VAC 50/60 Hz (range 110-240VAC), Art N°: SC5X00012
- Power Supply Module for 24 VDC / 24 VAC (range 12 to 42 VDC / 12 to 36 VAC), Art N°: SC5X00011

Those two models of power supply are completely electrically isolated and can be used for any communication module of the calculator Supercal 5.

### 7.2 Two-Wires Bus Connections

The BACnet module has a terminal called "LGND", the Modbus module one that is called "Common". The properties and functionalities are exactly the same for both, only the name is different.

#### 7.2.1 Two-Wires Bus with a Gateway with Galvanic Isolation

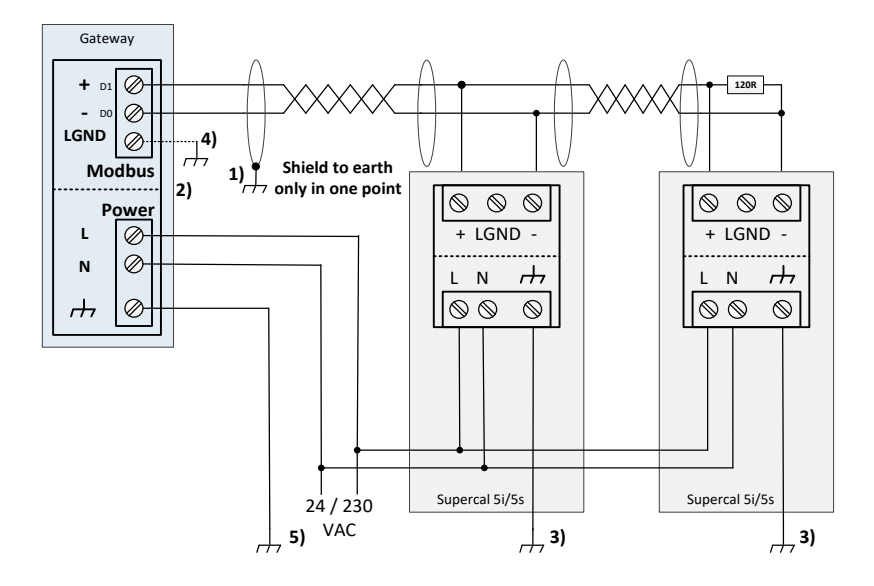

1) The screen (shield) of the complete cable must be connected to earth (rh or rh) in one point only.

2) As the gateway is built with a galvanic isolation, the earth (+ or  $\perp$ ) of the gateway 5) can, but does not need to, be connected to the earth. In general, the gateway is earthed by an earth cable.

3) Connect each power supply module to the earth ( $-\pm$  or  $\pm$ ).

4) Check if the voltage between the LGND (Common) and the electrical earth is in the range of -7 and +12VDC, as per specified in the EIA-485 requirements. Then connect the LGND (Common) terminal to the earth (+ or  $\pm$ ).

Remarks:

In the case where others devices are connected on the BUS, these others devices must be built with a galvanic isolation to ensure proper working of the bus.

In the case where others devices are connected on the BUS, these others devices are built without a galvanic isolation, don't connect the LGND (Common) terminal to the earth (d or  $\pm$ ), point 4).

The resistor 120 Ohm in drawing is built into the module and can be set via a dip switch.

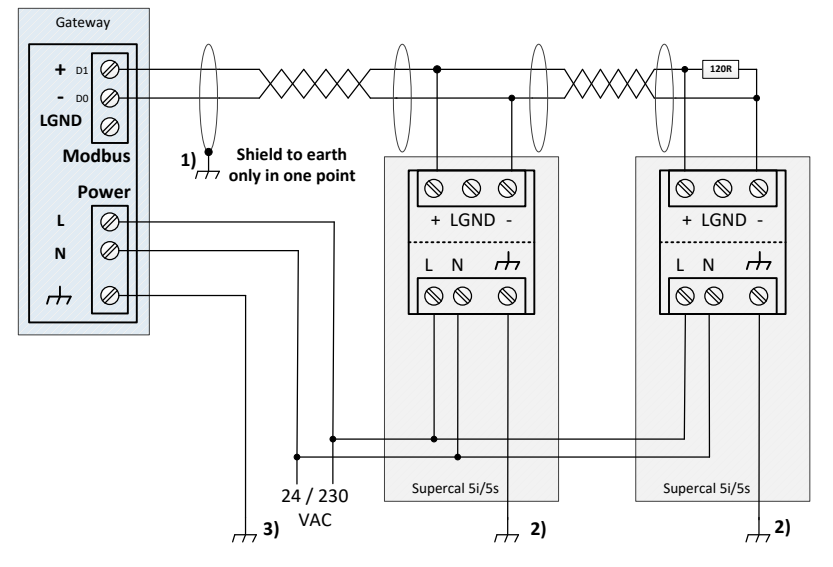

#### 7.2.2 Two-Wires Bus with a Gateway WITHOUT a Galvanic Isolation

1) The screen (shield) of the complete cable must be connected to earth (rh or rh) in one point only.

2) Connect each power supply module to the earth ( $\dashv$  or  $\perp$ ).

#### Remarks:

As the gateway is built without a galvanic isolation, DON'T CONNECT the LGND to earth (rh or  $\perp$ ).

The resistor 120 Ohm in drawing is built into the module and can be set via a dip switch.

# 7.3 Three-Wire Bus Connections

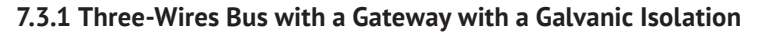

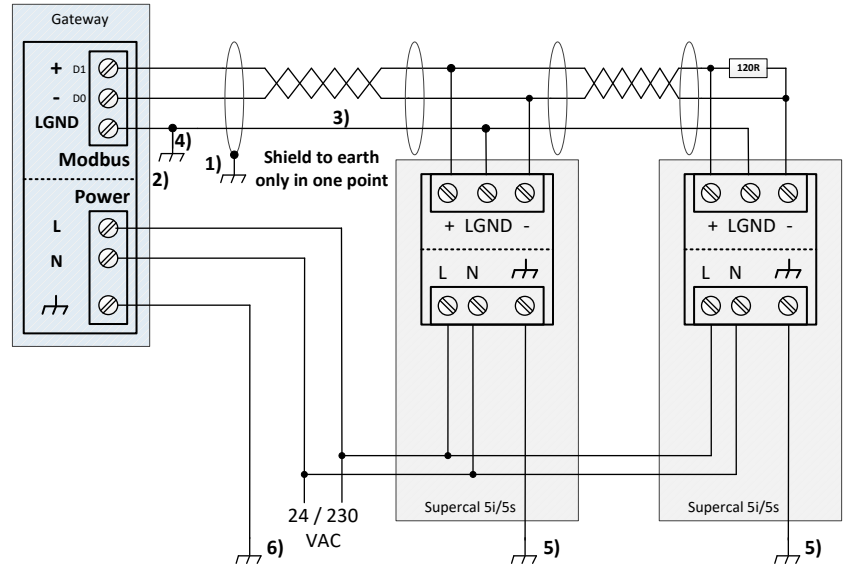

1) The screen (shield) of the complete cable must be connected to earth (+ or  $\perp$ ) in one point.

2) As the gateway is built with a full isolation 2), the earth (rh or  $\perp$ ) of the gateway 6) can, but does not need to, be connected to the earth. In general, the gateway is earthed by an earth cable.

3) The line LGND is used to connect all modules mounted on the Bus with the gateway.

4) Check if the voltage between the LGND (Common) and the electrical earth is in the range of -7 and +12VDC, as per specified in the EIA-485 requirements. Then connect the LGND (Common) terminal to the earth ( ⊣or ↓.

#### Remarks:

In the case where others devices are connected on the BUS, these others devices must be built with a galvanic isolation to ensure proper working of the bus.

In the case where others devices are connected on the BUS, these others devices are built without a galvanic isolation, don't connect the LGND (Common) terminal to the earth (+ or  $\perp$ ), point 4).

5) -Connect each power supply module to the earth (+ or  $\perp$ ).

The resistor 120 Ohm in drawing is built into the module and can be set via a DIP Switch.

#### 7.3.2 Three-Wires Bus with a Gateway WITHOUT a Galvanic Isolation

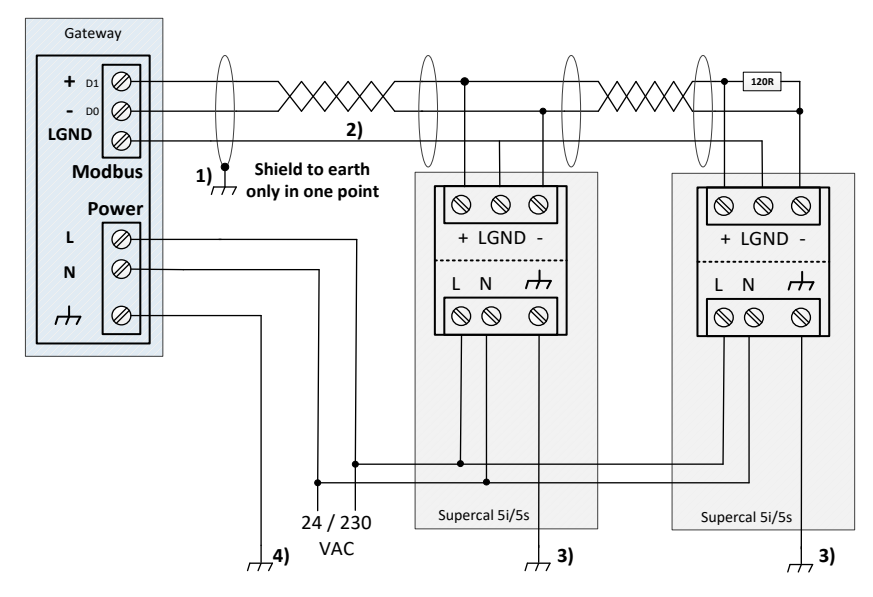

- 1) The screen (shield) of the complete cable must be connected to earth ( + or  $\downarrow$ ) in one point.
- 2) The line LGND is used to connect all modules mounted on the Bus with the gateway. Do not connect this line to earth when there is no galvanic isolation.
- 3) Connect each power supply module to the earth (+ or  $\perp$ ).

3) As the gateway is built without a galvanic isolation, the earth (rh or  $\perp$ ) of the gateway 4) must be connected to the earth.

Remark:

As the gateway is built without a galvanic isolation, DON'T CONNECT the LGND to earth (+ or  $\perp$ ). The resistor 120 Ohm in drawing is built into the module and can be set via a DIP Switch.

# 8. General Bus Considerations

#### 8.1 Wire Routing

BACnet MS/TP or Modbus EIA-485 networks must be wired in a daisy chain configuration. A daisy chain means that there is only one main cable, and every network device is connected directly along its path. This type of network is low bandwidth, but reliable and good for long distance multi-drop runs.

Other methods of wiring a MS/TP BACnet or EIA-485 Modbus network may give unreliable and unpredictable results. DO NOT use Star, Bus, "T", or any other type of network configuration. Any of these other network configurations will result in an unreliable network, and make troubleshooting almost impossible.

#### 8.2 Cable Specifications

A Modbus or BACnet over Serial Line Cable must be shielded, typically either one or two twisted pair. <u>Please refer to chapter 15 Annex F, chapter 3.6</u> for all technical specifications.

#### 8.3 Electrical Noise

Electrical noise can affect both analogue signal and digital communications such as BACnet or Modbus. Therefore do not route high voltage lines next to the BACnet / Modbus network! Avoid noisy electrical sources such as:

- Variable Frequency Drives
- High current power lines (main panel feeds)
- Fluorescent light fixtures

If you must pass near noisy electrical lines cross at right angles. This will help reduce the amount of noise coupled to the network wires.

#### 8.3.1 Earth, Shield

If the installation exclusively uses EIA-485 devices with third-wire reference connections, electrical noise rejection is best if a third conductor in the same cable is used to connect all of the reference connections together as shown in Figure below:

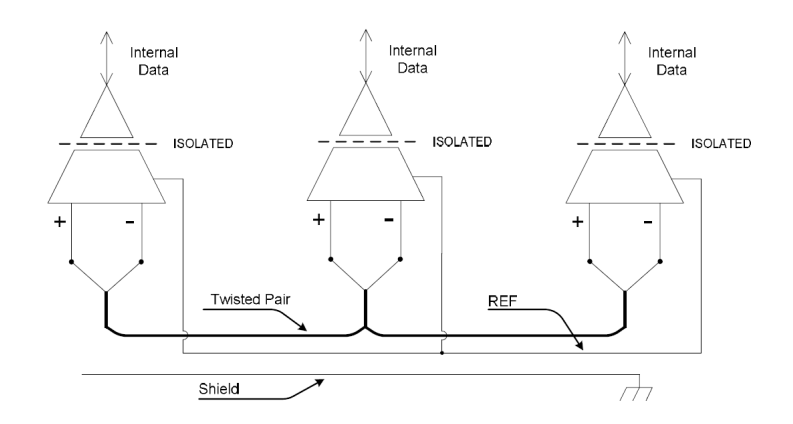

This nearly eliminates earth-ground voltage differences and allows the differential input of each EIA-485 device to float with the electrical noise and stray fields picked up by the signal cable, resulting in better noise rejection. If there are more than three wires in the cable chosen, the third conduc-tor shall be made up of all of the extra wires (outside of the twisted pair used for signaling) connected together. If desired, the third-wire reference conductor may be tied to earth ground at one point where electrical noise is low through a 100-ohm current-limiting resistor in order to limit voltage ex-cursions and to simplify adding two-wire devices in the future.

#### 8.3.2 Building Crossing

If the installation includes a mixture of three-wire isolated and two-wire non-isolated devices in each of two buildings on a single communications line, it is possible to connect the buildings using an iso-lated repeater so that each building is electrically isolated from the other building as shown in Figure below.

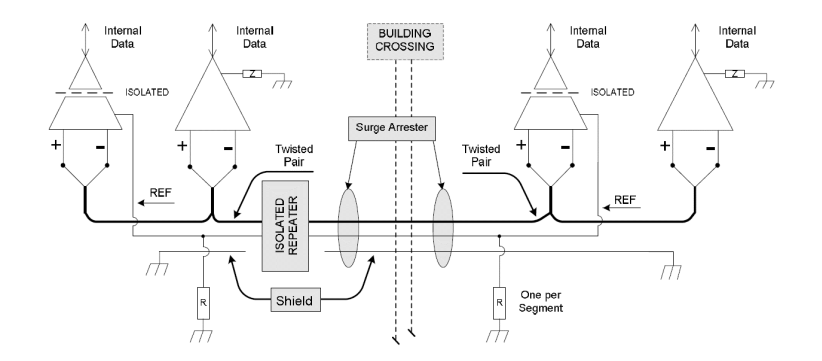

The isolated repeater must provide complete three-way electrical isolation between the wiring on either side and ground. In this case, the communication wiring within each building is configured like that of a single building since the isolated repeater provides the required 1500-volt electrical isola-tion. The cable connecting the buildings is an extension of the cable in one of the buildings and shall be electrically isolated from the other building by the isolated repeater and shall not have any connections to other devices or to ground within the other building.

An isolated repeater may also be used on both sides of the cable connecting the buildings. This may be needed for extra isolation or for cable length. In this case the cable connecting the buildings shall be separately shielded, terminated, and biased and shall not have any connections to other devices within either building. If the pair of isolated repeaters provides a reference connection, the two ref-erence connections shall be joined by a third conductor within the cable connecting the buildings and shall not be connected to any other device or to ground.

The use of surge arrestors near each building's cable entrance to protect all of the conductors is recommended.

# 9.Shutting Down

### 9.1 Exchange and return

In case of repair, factory calibration, incorrect delivery or order, the calculator must be returned. As an ISO-certified company and in accordance with legal requirements, Sontex is obliged to handle all returned products that come into contact with the medium in a certain way.

To ensure a safe, professional and fast return of your device, please inform yourself about the procedure and general conditions on the Sontex website and use our form for the return of goods. See also <u>https://sontex.ch/wp-content/up-loads/2019/10/sontex-product-return-form-en.pdf.</u>

#### 9.2 Disposal

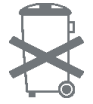

In order to preserve and protect the environment, and to reduce the waste of natural resources and pollution, the European Commission has adopted a directive under which electrical and electronic equipment is taken back from the manufacturer for proper disposal or recycling. If you dispose of the Module, it must be disposed of in accordance with the applicable local environmen tal regulations. Find out about recycling opportunities in your region.

# 10. Annex A

# 10.1 Mapping Register for SC5

# **10.2 Product Description**

The calculator Supercal 5I / Supercal 5S can be used in various commercial building and apartments, mainly for cooling and heating applications. The system based on signal inputs of two matched temperature sensors and any of e.g. Sontex flow meters.

Supercal 5 provide high accuracy e.g. energy, volume, power, flow, and temperature data via the local LCD display and various communication protocols, like Modbus, BACnet MS/TP, LON FFT-10A and M-Bus.

The Modbus uses a register start address of 1 (meaning physical address 0 in the telegram).

Either RTU or ASCII mode are supported. Byte length strictly follows V 1.1 specification with mode RTU using 8 bit data and ASCII mode 7 bit data.

For ASCII mode, if no parity is set, the number of stop bits is set automatically to 2.

## 10.3 Data Model Mapping

Modbus Application Specific Controller (B-ASC)

#### 10.3.1 Group (A): Settings

| Holding Register                                            | M-Bus data<br>Individual description<br>Group (A) : settings (read/write) | Data type             | Read/Write | Remarks                                          |  |  |  |  |
|-------------------------------------------------------------|---------------------------------------------------------------------------|-----------------------|------------|--------------------------------------------------|--|--|--|--|
| Managing actual date and time (IEEE745 single float values) |                                                                           |                       |            |                                                  |  |  |  |  |
| 40011                                                       | Actual date: year                                                         | 16 Bit Integer        | R/W        |                                                  |  |  |  |  |
| 40012                                                       | Actual date: month                                                        | 16 Bit Integer        | R/W        |                                                  |  |  |  |  |
| 40013                                                       | Actual date: day                                                          | 16 Bit Integer        | R/W        |                                                  |  |  |  |  |
| 40014                                                       | Actual time: hour                                                         | 16 Bit Integer        | R/W        |                                                  |  |  |  |  |
| 40015                                                       | Actual time: minute                                                       | 16 Bit Integer        | R/W        |                                                  |  |  |  |  |
| 40016                                                       | Actual time: second                                                       | 16 Bit Integer        | R/W        |                                                  |  |  |  |  |
| Communication paramet                                       | ers                                                                       |                       |            |                                                  |  |  |  |  |
| 40017                                                       | Password "Communication"                                                  | 16 Bit Integer        | R/W        | "1234"                                           |  |  |  |  |
| 40018                                                       | MAC Address (or Modbus Address)                                           | 16 Bit Integer        | R/W        | 1-247                                            |  |  |  |  |
| 40019                                                       | Parity                                                                    | 16 Bit Integer        | R/W        | MB_PAR_NONE=0,<br>MB_PAR_ODD=1,<br>MB_PAR_EVEN=2 |  |  |  |  |
| 40020                                                       | Flow Control                                                              | 16 Bit Integer        | R/W        | MB_RTU=0, MB_RTU=1                               |  |  |  |  |
| 40021                                                       | Stop Bits                                                                 | 16 Bit Integer        | R/W        | 1, 2                                             |  |  |  |  |
| 40022                                                       | Reserved                                                                  | 16 Bit Integer        | R/W        |                                                  |  |  |  |  |
| 40023 - 40024                                               | Custom ID                                                                 | 32 bits integer (h-l) | R/W        | OEM serial number                                |  |  |  |  |
| Setting date for next Set                                   | t day (IEEE745 single float values)                                       |                       |            |                                                  |  |  |  |  |
| 40025                                                       | Password "Set Day"                                                        | 16 Bit Integer        | R/W        |                                                  |  |  |  |  |
| 40026                                                       | Set-Day1: month                                                           | 16 Bit Integer        | R/W        |                                                  |  |  |  |  |
| 40027                                                       | Set-Day1: day                                                             | 16 Bit Integer        | R/W        |                                                  |  |  |  |  |
| 40028                                                       | Set-Day2: month                                                           | 16 Bit Integer        | R/W        |                                                  |  |  |  |  |
| 40029                                                       | Set-Day2: day                                                             | 16 Bit Integer        | R/W        |                                                  |  |  |  |  |

#### 10.3.2 Group (B): Information

| Input Register     | M-Bus data<br>Individual description<br>Group (B) : Informations (read) | Data type            | Read/Write | Remarks |  |  |  |
|--------------------|-------------------------------------------------------------------------|----------------------|------------|---------|--|--|--|
| Device information |                                                                         |                      |            |         |  |  |  |
| 30001 - 30002      | Fabrication number MET                                                  | 32 Bit Integer (h-l) | R          |         |  |  |  |
| 30003              | Firmware version                                                        | 16 Bit Integer       | R          |         |  |  |  |
| 30004 - 30005      | Baudrate                                                                | 32 Bit Integer (h-l) | R          |         |  |  |  |
| 30006 - 30007      | Running hours                                                           | 32 Bit Integer (h-l) | R          |         |  |  |  |
| Error flags        |                                                                         |                      |            |         |  |  |  |
| 10001              | Error status: temp. sensor 1                                            | 1 Bit                | R          |         |  |  |  |
| 10002              | Error status: temp. sensor 2                                            | 1 Bit                | R          |         |  |  |  |
| 10003              | Error status: flow                                                      | 1 Bit                | R          |         |  |  |  |
| 10004              | Error status: MET access                                                | 1 Bit                | R          |         |  |  |  |
| 10005              | Error status: MIO access                                                | 1 Bit                | R          |         |  |  |  |
| 10006              | Error status: eep. Blank inv.                                           | 1 Bit                | R          |         |  |  |  |
| 10007              | Error status: AD Converter                                              | 1 Bit                | R          |         |  |  |  |
| 10008              | Error status: Hardware                                                  | 1 Bit                | R          |         |  |  |  |
| 10009              | Error status: Supply power                                              | 1 Bit                | R          |         |  |  |  |
| 10010              | Error status: Option 1                                                  | 1 Bit                | R          |         |  |  |  |
| 10011              | Error status: Option 2                                                  | 1 Bit                | R          |         |  |  |  |
| 10012              | Error status: A1                                                        | 1 Bit                | R          |         |  |  |  |
| 10013              | Error status: A2                                                        | 1 Bit                | R          |         |  |  |  |
| 10014              | Error status: Internal HW                                               | 1 Bit                | R          |         |  |  |  |
| 10015              | Error status: CRC Err                                                   | 1 Bit                | R          |         |  |  |  |
| 10016              | Error status: Conf Err                                                  | 1 Bit                | R          |         |  |  |  |

## 10.3.3 Group (C): Actual Values

| Input Register                            | M-Bus data<br>Individual description<br>Group (C) : actual values (read) | Data type             | Read/Write | Remarks                                                                          |  |  |  |  |
|-------------------------------------------|--------------------------------------------------------------------------|-----------------------|------------|----------------------------------------------------------------------------------|--|--|--|--|
| Energy data (IEEE745 single float values) |                                                                          |                       |            |                                                                                  |  |  |  |  |
| 30101                                     | Energy Unit                                                              | 16 Bit Integer        | R          | KWh=19, MWh=146,<br>MJ=126, GJ=226,<br>KBtu=147, MBtu=148,<br>Mcal=227, Gcal=228 |  |  |  |  |
| 30102                                     | Reserved                                                                 |                       |            |                                                                                  |  |  |  |  |
| 30103 - 30104                             | Energy totalizer heating                                                 | IEEE745 Single (h-l)  | R          | Actual value                                                                     |  |  |  |  |
| 30105 - 30106                             | Energy totalizer Tariff 1                                                | IEEE745 Single (h-l)  | R          | Actual value                                                                     |  |  |  |  |
| 30107 - 30108                             | Energy totalizer Tariff 2                                                | IEEE745 Single (h-l)  | R          | Actual value                                                                     |  |  |  |  |
| 30109 - 30110                             | Energy – stored ST1                                                      | IEEE745 Single (h-l)  | R          |                                                                                  |  |  |  |  |
| 30111 - 30112                             | Energy Tariff 1 – stored ST1                                             | IEEE745 Single (h-l)  | R          |                                                                                  |  |  |  |  |
| 30113 - 30114                             | Energy Tariff 2 – stored ST1                                             | IEEE745 Single (h-l)  | R          |                                                                                  |  |  |  |  |
| 30115 - 30116                             | Energy – stored ST2                                                      | IEEE745 Single (h-l)  | R          |                                                                                  |  |  |  |  |
| 30117 - 30118                             | Energy Tariff 1 – stored ST2                                             | IEEE745 Single (h-l)  | R          |                                                                                  |  |  |  |  |
| 30119 - 30120                             | Energy Tariff 2 – stored ST2                                             | IEEE745 Single (h-l)  | R          |                                                                                  |  |  |  |  |
| Energy data (long data p                  | points)                                                                  |                       |            |                                                                                  |  |  |  |  |
| 30201                                     | Energy Unit                                                              | 16 Bit Integer        | R          | KWh=19, MWh=146,<br>MJ=126, GJ=226,<br>KBtu=147, MBtu=148,<br>Mcal=227, Gcal=228 |  |  |  |  |
| 30202                                     | Energy Decimals                                                          | 16 Bit Integer        | R          | Decimals: 0, 1 2 3                                                               |  |  |  |  |
| 30203 - 30204                             | Energy totalizer heating                                                 | 32 bits integer (h-l) | R          | Actual value                                                                     |  |  |  |  |
| 30205 - 30206                             | Energy totalizer Tariff 1                                                | 32 bits integer (h-l) | R          | Actual value                                                                     |  |  |  |  |
| 30207 - 30208                             | Energy totalizer Tariff 2                                                | 32 bits integer (h-l) | R          | Actual value                                                                     |  |  |  |  |
| 30209 - 30210                             | Energy – stored ST1                                                      | 32 bits integer (h-l) | R          |                                                                                  |  |  |  |  |
| 30211 - 30212                             | Energy Tariff 1 – stored ST1                                             | 32 bits integer (h-l) | R          |                                                                                  |  |  |  |  |
| 30213 - 30214                             | Energy Tariff 2 – stored ST1                                             | 32 bits integer (h-l) | R          |                                                                                  |  |  |  |  |
| 30215 - 30216                             | Energy – stored ST2                                                      | 32 bits integer (h-l) | R          |                                                                                  |  |  |  |  |
| 30217 - 30218                             | Energy Tariff 1 – stored ST2                                             | 32 bits integer (h-l) | R          |                                                                                  |  |  |  |  |
| 30219 - 30220                             | Energy Tariff 2 – stored ST2                                             | 32 bits integer (h-l) | R          |                                                                                  |  |  |  |  |

| Volume data (IEEE745 si | ngle float values)           |                       |   |                                              |
|-------------------------|------------------------------|-----------------------|---|----------------------------------------------|
| 30301                   | Volume Unit                  | 16 Bit Integer        | R | L=82, m3=80, USGal-<br>lon=83, KUSGallon=229 |
| 30302                   | Reserved                     |                       |   |                                              |
| 30303 - 30304           | Volume                       | IEEE745 Single (h-l)  | R | Actual value                                 |
| 30305 - 30306           | Volume Tariff 1              | IEEE745 Single (h-l)  | R | Actual value                                 |
| 30307 - 30308           | Volume Tariff 2              | IEEE745 Single (h-l)  | R | Actual value                                 |
| 30309 - 30310           | Volume – stored ST1          | IEEE745 Single (h-l)  | R |                                              |
| 30311 - 30312           | Volume Tariff 1 – stored ST1 | IEEE745 Single (h-l)  | R |                                              |
| 30313 - 30314           | Volume Tariff 2 – stored ST1 | IEEE745 Single (h-l)  | R |                                              |
| 30315 - 30316           | Volume – stored ST2          | IEEE745 Single (h-l)  | R |                                              |
| 30317 - 30318           | Volume Tariff 1 – stored ST2 | IEEE745 Single (h-l)  | R |                                              |
| 30319 - 30320           | Volume Tariff 2 – stored ST2 | IEEE745 Single (h-l)  | R |                                              |
| Volume data (long data  | points)                      |                       |   |                                              |
| 30401                   | Volume Unit                  | 16 Bit Integer        | R | L=82, m3=80, USGal-<br>lon=83, KUSGallon=229 |
| 30402                   | Volume decimals              | 16 Bit Integer        | R | Decimals: 0,1,2,3                            |
| 30403 - 30404           | Volume                       | 32 bits integer (h-l) | R | Actual value                                 |
| 30405 - 30406           | Volume Tariff 1              | 32 bits integer (h-l) | R | Actual value                                 |
| 30407 - 30408           | Volume Tariff 2              | 32 bits integer (h-l) | R | Actual value                                 |
| 30409 - 30410           | Volume – stored ST1          | 32 bits integer (h-l) | R |                                              |
| 30411 - 30412           | Volume Tariff 1 – stored ST1 | 32 bits integer (h-l) | R |                                              |
| 30413 - 30414           | Volume Tariff 2 – stored ST1 | 32 bits integer (h-l) | R |                                              |
| 30415 - 30416           | Volume – stored ST2          | 32 bits integer (h-l) | R |                                              |
| 30417 - 30418           | Volume Tariff 1 – stored ST2 | 32 bits integer (h-l) | R |                                              |
| 30419 - 30420           | Volume Tariff 2 – stored ST2 | 32 bits integer (h-l) | R |                                              |

| Auxiliary A1 data or complementary counter A1 totalizer (IEEE745 single float values) |                               |                            |            |                                                                                                    |  |  |
|---------------------------------------------------------------------------------------|-------------------------------|----------------------------|------------|----------------------------------------------------------------------------------------------------|--|--|
| 30501                                                                                 | Auxiliary-A1 Unit             | 16 Bit Integer             | R          | KWh=19, MWh=146, MJ=126, GJ=226,<br>KBtu=147, MBtu=148, Mcal=227, Gcal=228,<br>no unit=95, L=82, m3=80, USGallon=83, KUS-<br>Gallon=229 |  |  |
| 30502                                                                                 | Reserved                      |                            |            |                                                                                                    |  |  |
| 30503 - 30504                                                                         | Auxiliary-A1                  | IEEE745 Single (h-l)       | R          | Actual value                                                                                                    |  |  |
| 30505 - 30506                                                                         | Auxiliary-A1 – stored ST1     | IEEE745 Single (h-l)       | R          |                                                                                                    |  |  |
| 30507 - 30508                                                                         | Auxiliary-A1 – stored ST2     | IEEE745 Single (h-l)       | R          |                                                                                                    |  |  |
| 30311 - 30312                                                                         | Volume Tariff 1 – stored ST1  | IEEE745 Single (h-l)       | R          |                                                                                                    |  |  |
| 30313 - 30314                                                                         | Volume Tariff 2 – stored ST1  | IEEE745 Single (h-l)       | R          |                                                                                                    |  |  |
| Auxiliary A1 data or                                                                  | complementary counter A1 tota | lizer (long data points)   |            |                                                                                                    |  |  |
| 30601                                                                                 | Auxiliary-A1 Unit             | 16 Bit Integer             | R          | KWh=19, MWh=146, MJ=126, GJ=226,<br>KBtu=147, MBtu=148, Mcal=227, Gcal=228,<br>no unit=95, L=82, m3=80, USGallon=83, KUS-<br>Gallon=229 |  |  |
| 30602                                                                                 | Decimals                      | 16 Bit Integer             | R          | Decimals: 0,1,2,3                                                                                                    |  |  |
| 30603 - 30604                                                                         | Auxiliary-A1                  | 32 bits integer (h-l)      | R          | Actual value                                                                                                    |  |  |
| 30605 - 30606                                                                         | Auxiliary-A1 – stored ST1     | 32 bits integer (h-l)      | R          |                                                                                                    |  |  |
| 30607 - 30608                                                                         | Auxiliary-A1 – stored ST2     | 32 bits integer (h-l)      | R          |                                                                                                    |  |  |
| Auxiliary A2 data or                                                                  | complementary counter A2 tota | lizer (IEEE745 single floa | at values) |                                                                                                    |  |  |
| 30511                                                                                 | Auxiliary-A2 Unit             | 16 Bit Integer             | R          | KWh=19, MWh=146, MJ=126, GJ=226,<br>KBtu=147, MBtu=148, Mcal=227, Gcal=228,<br>no unit=95, L=82, m3=80, USGallon=83, KUS-<br>Gallon=229 |  |  |
| 30512                                                                                 | Reserved                      |                            |            |                                                                                                    |  |  |
| 30513 - 30514                                                                         | Auxiliary-A2                  | IEEE745 Single (h-l)       | R          | Actual value                                                                                                    |  |  |
| 30515 - 30516                                                                         | Auxiliary-A2 – stored ST1     | IEEE745 Single (h-l)       | R          |                                                                                                    |  |  |
| 30517 - 30518                                                                         | Auxiliary-A2 – stored ST2     | IEEE745 Single (h-l)       | R          |                                                                                                    |  |  |
| Auxiliary A2 data or                                                                  | complementary counter A2 tota | lizer (long data points)   |            |                                                                                                    |  |  |
| 30611                                                                                 | Auxiliary-A2 Unit             | 16 Bit Integer             | R          | KWh=19, MWh=146, MJ=126, GJ=226,<br>KBtu=147, MBtu=148, Mcal=227, Gcal=228,<br>no unit=95, L=82, m3=80, USGallon=83, KUS-<br>Gallon=229 |  |  |
| 30612                                                                                 | Decimals                      | 16 Bit Integer             | R          | Decimals: 0,1,2,3                                                                                                    |  |  |
| 30613 - 30614                                                                         | Auxiliary-A2                  | 32 bits integer (h-l)      | R          | Actual value                                                                                                    |  |  |
| 30615 - 30616                                                                         | Auxiliary-A2 – stored ST1     | 32 bits integer (h-l)      | R          |                                                                                                    |  |  |
| 30617 - 30618                                                                         | Auxiliary-A2 – stored ST2     | 32 bits integer (h-l)      | R          |                                                                                                    |  |  |
| Power (IEEE745 singl                                                                  | le float values)              |                            |            |                                                                                                    |  |  |
| 30701                                                                                 | Power Unit                    | 16 Bit Integer             | R          | W=47-                                                                                                    |  |  |
| 30702                                                                                 | Reserved                      |                            |            |                                                                                                    |  |  |
| 30703 - 30704                                                                         | Power                         | IEEE745 Single (h-l)       | R          | Actual value                                                                                                    |  |  |
| Power (long data poi                                                                  | nts)                          |                            |            |                                                                                                    |  |  |
| 30801                                                                                 | Power Unit                    | 16 Bit Integer             | R          | W=47-                                                                                                    |  |  |
| 30802                                                                                 | Decimals                      | 16 Bit Integer             | R          | Decimals: 0,1,2,3                                                                                                    |  |  |
| 30803 - 30804                                                                         | Power                         | 32 bits integer (h-l)      | R          | Actual value, signed                                                                                                    |  |  |

| Flow (IEEE745 single floa                      | at values)                    |                       |   |                      |  |  |
|------------------------------------------------|-------------------------------|-----------------------|---|----------------------|--|--|
| 30711                                          | Flow Unit                     | 16 Bit Integer        | R | m3/h=135             |  |  |
| 30712                                          | Reserved                      |                       |   |                      |  |  |
| 30713 - 30714                                  | Flow                          | IEEE745 Single (h-l)  | R | Actual value         |  |  |
| Flow (long data points)                        |                               |                       |   |                      |  |  |
| 30811                                          | Flow Unit                     | 16 Bit Integer        | R | m3/h=135             |  |  |
| 30812                                          | Decimals                      | 16 Bit Integer        | R | Decimals: 0,1,2,3    |  |  |
| 30813 - 30814                                  | Flow                          | 32 bits integer (h-l) | R | Actual value         |  |  |
| High temperature (IEEE745 single float values) |                               |                       |   |                      |  |  |
| 30721                                          | Temperature Unit              | 16 Bit Integer        | R | °C=62                |  |  |
| 30722                                          | Reserved                      |                       |   |                      |  |  |
| 30723 - 30724                                  | High temperature              | IEEE745 Single (h-l)  | R | Actual value         |  |  |
| High temperature (long                         | data points)                  |                       |   |                      |  |  |
| 30821                                          | Temperature Unit              | 16 Bit Integer        | R | °C=62                |  |  |
| 30822                                          | Decimals                      | 16 Bit Integer        | R | Decimals: 0,1,2,3    |  |  |
| 30823 - 30824                                  | High temperature              | 32 bits integer (h-l) | R | Actual value, signed |  |  |
| Low temperature (IEEE74                        | 45 single float values)       |                       |   |                      |  |  |
| 30721                                          | Temperature Unit              | 16 Bit Integer        | R | °C=62                |  |  |
| 30722                                          | Reserved                      |                       |   |                      |  |  |
| 30725 - 30726                                  | Low temperature               | IEEE745 Single (h-l)  | R | Actual value         |  |  |
| Low temperature (long d                        | lata points)                  |                       |   |                      |  |  |
| 30821                                          | Temperature Unit              | 16 Bit Integer        | R | °C=62                |  |  |
| 30822                                          | Decimals                      | 16 Bit Integer        | R | Decimals: 0,1,2,3    |  |  |
| 30825 - 30826                                  | Low temperature               | 32 bits integer (h-l) | R | Actual value, signed |  |  |
| Temperature difference                         | (IEEE745 single float values) |                       |   |                      |  |  |
| 30731                                          | Delta Temperature Unit        | 16 Bit Integer        | R | K=63                 |  |  |
| 30732                                          | Reserved                      |                       | R |                      |  |  |
| 30733 - 30734                                  | Delta Temperature             | IEEE745 Single (h-l)  | R |                      |  |  |
| Temperature difference                         | (long data points)            |                       |   |                      |  |  |
| 30831                                          | Delta Temperature Unit        | 16 Bit Integer        | R | K=63                 |  |  |
| 30832                                          | Decimals                      | 16 Bit Integer        | R | Decimals: 0,1,2,3    |  |  |
| 30833 - 30834                                  | Delta Temperature             | 32 bits integer (h-l) | R | Signed               |  |  |

#### 10.3.4 GROUP (D): ST1 Values

| Input Register           | M-Bus data<br>Individual description<br>Group (D) : ST1 values (read) | Data type             | Read/Write | Remarks |
|--------------------------|-----------------------------------------------------------------------|-----------------------|------------|---------|
| ST1 values (IEEE745 sing | gle float values)                                                     |                       |            |         |
| 30008                    | Last Set-Day1: month                                                  | 16 Bit Integer        | R          |         |
| 30009                    | Last Set-Day1: day                                                    | 16 Bit Integer        | R          |         |
| 30109 - 30110            | Energy – stored ST1                                                   | IEEE745 Single (h-l)  | R          |         |
| 30111 - 30112            | Energy Tariff 1 – stored ST1                                          | IEEE745 Single (h-l)  | R          |         |
| 30113 - 30114            | Energy Tariff 2 – stored ST1                                          | IEEE745 Single (h-l)  | R          |         |
| 30309 - 30310            | Volume – stored ST1                                                   | IEEE745 Single (h-l)  | R          |         |
| 30311 - 30312            | Volume Tariff 1 – stored ST1                                          | IEEE745 Single (h-l)  | R          |         |
| 30313 - 30314            | Volume Tariff 2 – stored ST1                                          | IEEE745 Single (h-l)  | R          |         |
| 30505 - 30506            | Auxiliary-A1 – stored ST1                                             | IEEE745 Single (h-l)  | R          |         |
| 30515 - 30516            | Auxiliary-A2 – stored ST1                                             | IEEE745 Single (h-l)  | R          |         |
| ST1 values (long data po | pints)                                                                |                       |            |         |
| 30008                    | Last Set-Day1: month                                                  | 16 Bit Integer        | R          |         |
| 30009                    | Last Set-Day1: day                                                    | 16 Bit Integer        | R          |         |
| 30209 - 30210            | Energy – stored ST1                                                   | 32 bits integer (h-l) | R          |         |
| 30211 - 30212            | Energy Tariff 1 – stored ST1                                          | 32 bits integer (h-l) | R          |         |
| 30213 - 30214            | Energy Tariff 2 – stored ST1                                          | 32 bits integer (h-l) | R          |         |
| 30409 - 30410            | Volume – stored ST1                                                   | 32 bits integer (h-l) | R          |         |
| 30411 - 30412            | Volume Tariff 1 – stored ST1                                          | 32 bits integer (h-l) | R          |         |
| 30413 - 30414            | Volume Tariff 2 – stored ST1                                          | 32 bits integer (h-l) | R          |         |
| 30605 - 30606            | Auxiliary-A1 – stored ST1                                             | 32 bits integer (h-l) | R          |         |
| 30615 - 30616            | Auxiliary-A2 – stored ST1                                             | 32 bits integer (h-l) | R          |         |

# 10.3.5 GROUP (E): ST2 Values

| Input Register           | M-Bus data<br>Individual description<br>Group (E) : ST2 values (read) | Data type             | Read/Write | Remarks |
|--------------------------|-----------------------------------------------------------------------|-----------------------|------------|---------|
| ST2 values (IEEE745 sing | gle float values)                                                     |                       |            |         |
| 30010                    | Last Set-Day2: month                                                  | 16 Bit Integer        | R          |         |
| 30011                    | Last Set-Day2: day                                                    | 16 Bit Integer        | R          |         |
| 30115 - 30116            | Energy – stored ST2                                                   | IEEE745 Single (h-l)  | R          |         |
| 30117 - 30118            | Energy Tariff 1 – stored ST2                                          | IEEE745 Single (h-l)  | R          |         |
| 30119 - 30120            | Energy Tariff 2 – stored ST2                                          | IEEE745 Single (h-l)  | R          |         |
| 30315 - 30316            | Volume – stored ST2                                                   | IEEE745 Single (h-l)  | R          |         |
| 30317 - 30318            | Volume Tariff 1 – stored ST2                                          | IEEE745 Single (h-l)  | R          |         |
| 30319 - 30320            | Volume Tariff 2 – stored ST2                                          | IEEE745 Single (h-l)  | R          |         |
| 30507 - 30508            | Auxiliary-A1 – stored ST2                                             | IEEE745 Single (h-l)  | R          |         |
| 30517 - 30518            | Auxiliary-A2 – stored ST2                                             | IEEE745 Single (h-l)  | R          |         |
| ST2 values (long data po | pints)                                                                | •<br>•                |            |         |
| 30010                    | Last Set-Day2: month                                                  | 16 Bit Integer        | R          |         |
| 30011                    | Last Set-Day2: day                                                    | 16 Bit Integer        | R          |         |
| 30215 - 30216            | Energy – stored ST2                                                   | 32 bits integer (h-l) | R          |         |
| 30217 - 30218            | Energy Tariff 1 – stored ST2                                          | 32 bits integer (h-l) | R          |         |
| 30219 - 30220            | Energy Tariff 2 – stored ST2                                          | 32 bits integer (h-l) | R          |         |
| 30415 - 30416            | Volume – stored ST2                                                   | 32 bits integer (h-l) | R          |         |
| 30417 - 30418            | Volume Tariff 1 – stored ST2                                          | 32 bits integer (h-l) | R          |         |
| 30419 - 30420            | Volume Tariff 2 – stored ST2                                          | 32 bits integer (h-l) | R          |         |
| 30607 - 30608            | Auxiliary-A1 – stored ST2                                             | 32 bits integer (h-l) | R          |         |
| 30617 - 30618            | Auxiliary-A2 – stored ST2                                             | 32 bits integer (h-l) | R          |         |

# 11. Annex B

# 11.1 Example for Energy/Flow Coding with Mod-Scan64 Software

The following tests have been realized with the ModScan64 (Version 1.A00-12) software. The software can be found on the website: <u>https://www.win-tech.com/</u>

#### 11.1.1 Long Data Points

| Energy data (long | data points)             |                       |   |                                                   |
|-------------------|--------------------------|-----------------------|---|---------------------------------------------------|
| 30201             | Energy Unit              | 16 Bit Integer        | R | Wh=18, kWh=19, MWh=146,<br>MJ=126, GJ=226, BTU=20 |
| 30202             | Energy Decimals          | 16 Bit Integer        | R | Decimals: 0, 1 2 3                                |
| 30203 - 30204     | Energy totalizer heating | 32 bits integer (h-l) | R | Actual value                                      |

The stored energy value is 1674,847 MWh.

The following setting must be set to read the register 30203-30204 (32 bits integer (h-l)) of the ener-gy value. The Device ID is the address of the module.

| ModScan64 - N           | /lodScan641 (COMM15)                                                                                                    |     |                       |          |                                                      |  |  |
|-------------------------|----------------------------------------------------------------------------------------------------|-----|-----------------------|----------|------------------------------------------------------|--|--|
| File Connection         | Setup View Window He                                                                                                    | lp  |                       |          |                                                      |  |  |
|                         | View Definition                                                                                                    | 1   |                       |          |                                                      |  |  |
| 011 II II 0X            | Display Options >                                                                                                    | ✓ S | how Data              |          |                                                      |  |  |
|                         | Extended >                                                                                                    | S   | how Traffic           |          |                                                      |  |  |
|                         | Text Capture                                                                                                    | E   | linary                |          |                                                      |  |  |
|                         | Capture Off                                                                                                    | H   | lex                   |          |                                                      |  |  |
|                         | Reset Ctrs                                                                                                    | ι   | Insigned Decimal      |          |                                                      |  |  |
|                         |                                                                                                    |     | nteger                |          |                                                      |  |  |
|                         |                                                                                                    | L   | ong Integer           | >        |                                                      |  |  |
|                         |                                                                                                    | ι   | Insigned Long Integer | >        | Most Significant Register First                      |  |  |
|                         |                                                                                                    |     | loating Point         | >        | <ul> <li>Least Significant Register First</li> </ul> |  |  |
|                         |                                                                                                    | L 1 | ouble Float           | <u> </u> | ~~~~~~~~~~~~~~~~~~~~~~~~~~~~~~~~~~~~~~~              |  |  |
|                         |                                                                                                    | H   | lex Addresses         |          |                                                      |  |  |
|                         |                                                                                                    | _   |                       |          |                                                      |  |  |
| 🖴 ModScan641            | (COMM15)                                                                                                    |     |                       |          |                                                      |  |  |
| Address: 0<br>Length: 4 | Address:     D201     Device Id:     1       Address:     0201     MODBUS Point Type     Number of Polls: 89<br>Valid Slave Responses: 89       Length:     4     04: INPUT REGISTER     V |     |                       |          |                                                      |  |  |
|                         |                                                                                                    |     |                       |          |                                                      |  |  |
| 30201: <                | 196754>                                                                                                    |     |                       |          |                                                      |  |  |

Only value displayed on address 30203 must be taken into consideration.

-> Value displayed = 1674847

To see the real value of the line 30201 and 30202 (16 bit integer), it's necessary to select the setting "Unsigned Decimal":

| ModScan64 - Flow v               | with float value (COMM1 | 5)  |                       |   |              |
|----------------------------------|-------------------------|-----|-----------------------|---|--------------|
| File Connection Setu             | up View Window H        | elp |                       |   |              |
|                                  | View Definition         |     |                       |   |              |
|                                  | Display Options         | > 🗸 | Show Data             |   | 1            |
|                                  | Extended                | >   | Show Traffic          |   |              |
| Flow with flo                    | Text Capture            |     | Binary                |   |              |
|                                  | Capture Off             |     | Hex                   |   |              |
| Address:                         | Reset Ctrs              | ~   | Unsigned Decimal      |   | olls: 97     |
| Length: 4                        |                         | E   | Integer               | ~ | esponses. 97 |
| Lengui.                          | 04. 111 011             |     | Long Integer          | > | Reset Ctrs   |
|                                  |                         |     | Unsigned Long Integer | > |              |
|                                  |                         |     | Floating Point        | > |              |
|                                  |                         |     | Double Float          | > |              |
| 30711: <00135:                   | >                       |     | Hex Addresses         |   |              |
| 30712: <00000:<br>30713: <42468: | >                       |     |                       |   |              |
| 30714: <16533;                   | >                       |     |                       |   |              |

#### And the following result is:

| Connection Se                        | up View W                                | indow Help                                              |                                                                |  |
|--------------------------------------|------------------------------------------|---------------------------------------------------------|----------------------------------------------------------------|--|
| Addres<br>Length                     | with londdate<br>s: 0201<br>4            | Device Id: 1<br>MODBUS Point Type<br>04: INPUT REGISTER | Number of Polls: 59<br>Valid Slave Responses: 59<br>Reset Ctrs |  |
| 30201:<br>30202:<br>30203:<br>30204: | <00146><br><00003><br><36447><br><00025> |                                                         |                                                                |  |

Energy Unit: Energy Decimals: 30201 = <00146> 30202 = <00003> The signification of these values 146 and 3 are indicated in this technical document, chapter 10.3.3:

#### Energy·data·(long·data·points)¤

| 30201¤      | Energy-Unit¤              | 16-Bit-Integer¤        | R¤ | Wh=18,·kWh=19,· <mark>MWh=146</mark> ,·<br>MJ=126,·GJ=226,·BTU=20∞ |
|-------------|---------------------------|------------------------|----|--------------------------------------------------------------------|
| 30202¤      | Energy Decimals∞          | 16·Bit·Integer¤        | R¤ | <mark>Decimals</mark> : 0, 1-2- <mark>3</mark> ¤                   |
| 3020330204¤ | Energy totalizer heating∞ | 32∙bits∙integer (h-l)¤ | R¤ | Actual·value¤                                                      |

MWh = 146Decimals=3

--> Thus, the real energy value is : 1674,847 MWh

#### 11.1.2 IEEE745 Single Float Values

# Flow (IEEE745 single float values) 30711 Flow Unit 16 Bit Integer R m3/h=135 30712 Reserved IEEE754 Single (h-l) R Actual value

The following setting must be set to read the registers IEEE745 Single (h-l).

#### Example for the Flow:

| ModScan64 - ModScan643 (COMM15)                    |                                              |                           |                                                       |  |  |  |
|----------------------------------------------------|----------------------------------------------|---------------------------|-------------------------------------------------------|--|--|--|
| File Connection Setu                               | p View Window Help                           |                           |                                                       |  |  |  |
|                                                    | View Definition                              |                           |                                                       |  |  |  |
|                                                    | Display Options 🔷 🗸                          | Show Data                 |                                                       |  |  |  |
|                                                    | Extended >                                   | Show Traffic              |                                                       |  |  |  |
|                                                    | Text Capture                                 | Binary                    |                                                       |  |  |  |
|                                                    | Capture Off                                  | Hex                       |                                                       |  |  |  |
|                                                    | Reset Ctrs                                   | Unsigned Decimal          |                                                       |  |  |  |
|                                                    |                                              | Integer                   |                                                       |  |  |  |
|                                                    |                                              | Long Integer              | >                                                     |  |  |  |
|                                                    |                                              | Unsigned Long Integer     | >                                                     |  |  |  |
|                                                    |                                              | Floating Point            | Most Significant Register First                       |  |  |  |
|                                                    |                                              | Double Float              | > Least Significant Register First                    |  |  |  |
| ModScap643 (COL                                    | /M15)                                        | Hex Addresses             |                                                       |  |  |  |
| Address: 0711<br>Length: 4                         | Device Id: [<br>MODBUS Po<br>04: INPUT REGIS | 1 Number o'<br>Valid Slav | er of Polls: 166<br>lave Responses: 165<br>Reset Ctrs |  |  |  |
| 30711: 1.89e-<br>30712:<br>30713: 45.335<br>30714: | 043<br>9                                     |                           |                                                       |  |  |  |

Only value displayed on address 30713 must be taken into consideration. --> Value of the flow displayed = 45.3359

To see the real value of the line 30711, it's necessary to select the setting "Unsigned Decimal":

| ModScan64 - Flow               | with float value (COMM15 | )  |                       |    |            |
|--------------------------------|--------------------------|----|-----------------------|----|------------|
| File Connection Set            | up View Window He        | lp |                       |    |            |
|                                | View Definition          | 1  |                       |    |            |
|                                | Display Options          | ~  | Show Data             |    | 1          |
|                                | Extended >               |    | Show Traffic          |    |            |
| Elow with flu                  | Text Capture             |    | Binary                |    |            |
|                                | Capture Off              |    | Hex                   |    |            |
| Address:                       | Reset Ctrs               | ~  | Unsigned Decimal      |    | olls: 97   |
| Length' 4                      |                          | F  | Integer               | 00 |            |
| Longun                         |                          | -  | Long Integer          | >  | Reset Ctrs |
|                                |                          |    | Unsigned Long Integer | >  |            |
|                                |                          |    | Floating Point        | >  |            |
|                                |                          |    | Double Float          | >  |            |
| 30711: <00135                  | >                        |    | Hex Addresses         |    |            |
| 30712: <00000<br>30713: <42468 | >                        |    |                       |    | ,          |
| 30714: <16533                  | >                        |    |                       |    |            |

#### And the following result is:

| ModScan64 - Flow with float value (COMM15)                                 |                                    |  |  |  |  |  |  |  |  |
|----------------------------------------------------------------------------|------------------------------------|--|--|--|--|--|--|--|--|
| File Connection Setup View Window Help                                     |                                    |  |  |  |  |  |  |  |  |
|                                                                            |                                    |  |  |  |  |  |  |  |  |
|                                                                            |                                    |  |  |  |  |  |  |  |  |
| Flow with float value (COMM15)                                             | For Flow with float value (COMM15) |  |  |  |  |  |  |  |  |
| Address: 0711 Device Id: 1<br>MODBUS Point Type Valid Slave Responses: 144 |                                    |  |  |  |  |  |  |  |  |
| Length: 4 04: INPUT REGISTER                                               |                                    |  |  |  |  |  |  |  |  |
|                                                                            |                                    |  |  |  |  |  |  |  |  |
|                                                                            |                                    |  |  |  |  |  |  |  |  |
| 30711: <00135><br>30712: <00000><br>30713: <42489><br>30714: <16533>       |                                    |  |  |  |  |  |  |  |  |
|                                                                            |                                    |  |  |  |  |  |  |  |  |
|                                                                            |                                    |  |  |  |  |  |  |  |  |

Flow Unit: 30711 = <00135> The signification of this value 135 is indicated in in this technical document, chapter 10.3.3:

| Flow (IEEE745 single float values) |           |                      |   |              |  |  |  |
|------------------------------------|-----------|----------------------|---|--------------|--|--|--|
| 30711                              | Flow Unit | 16 Bit Integer       | R | m3/h=135     |  |  |  |
| 30712                              | Reserved  |                      |   |              |  |  |  |
| 30713 - 30714                      | Flow      | IEEE754 Single (h-l) | R | Actual value |  |  |  |

m3/h = 135

--> Thus, the real flow is: 45,3359 m<sup>3</sup>/h

## 11.2 Example for Energy Coding with Modbus Pool Software

The following tests have been realized with the Modbus Poll – 64 Bit Version 7.2.1 Build 1131 software. The software can be found on the website: <a href="http://www.modbustools.com/download.html">http://www.modbustools.com/download.html</a>

#### 11.2.1 Long data points

#### Energy data (long data points)

| 30201         | Energy Unit              | 16 Bit Integer        | R | Wh=18, kWh=19, MWh=146,<br>MJ=126, GJ=226, BTU=20 |
|---------------|--------------------------|-----------------------|---|---------------------------------------------------|
| 30202         | Energy Decimals          | 16 Bit Integer        | R | Decimals: 0, 1 2 3                                |
| 30203 - 30204 | Energy totalizer heating | 32 bits integer (h-l) | R | Actual value                                      |

The stored energy value is 1121,759 MWh.

The following setting must be set to read the register 30203-30204 (32 bits integer (h-l)) of the ener-gy value. The Device ID is the address of the module.

| 퀩    | Mod          | bus Poll - Energy      | /_ul             |         |                 |                              |                   |       |           |                |                 |       |                    |                 |            |              |                    |            |
|------|--------------|------------------------|------------------|---------|-----------------|------------------------------|-------------------|-------|-----------|----------------|-----------------|-------|--------------------|-----------------|------------|--------------|--------------------|------------|
| Eile | e <u>E</u> o | dit <u>C</u> onnection | Setup Function   | ns<br>L | <u>D</u> isplay | y <u>V</u> iew <u>W</u> indo | ow <u>H</u> elp   |       |           |                |                 |       |                    |                 |            |              |                    |            |
|      | ] 🗁          |                        |                  | 0       | 5 06            | 15 16 17 22                  | 23   TC 🖭   🦞     | - 164 |           |                |                 | _     |                    |                 |            |              |                    |            |
|      | 🔋 Ene        | ergy_f                 |                  |         | 📴 En            | ergy_ul                      | - • •             |       | Vo 🛒      | lume_f         |                 |       | 🔛 Volume_ul 🛛 🗍    | - 9 X           | <u>ן</u> ( | <b>!!!</b> / | AUX_1_f            |            |
| T    | x = 6        | 619: Err = 0: I        | D = 1: F = 04: S |         | Tx =            | 618: Err = 1: I              | D = 1: F = 04: \$ | SI    | Tx =      | 618: Err = 1:  | ID = 1: F = 04: | ٤     | Tx = 618: Err = 0: | ID = 1: F = 04: |            | Tx =         | = 619: Err = 0: I  | D = 1: F = |
|      |              | Alias                  | 3x0101           |         |                 | Alias                        | 3x0201            |       |           | Alias          | 3x0301          | 1     | Alias              | 3x0401          | 1          |              | Alias              | 3x0        |
|      | 101          | Energy Unit            | 146              |         | 201             | Energy Unit                  | 146               |       | 301       | Volume Unit    | 80              |       | 401 Volume Unit    | 80              |            | 501          | i Aux 1 Unit       |            |
|      | 102          | res                    | 0                |         | 202             | decimals                     | 3                 |       | 302       | res            | 0               |       | 402 decimals       | 2               |            | 502          | 2 reserve          |            |
|      | 103          | Energy                 | 1121.76          |         | 203             | Energy                       | 1121759           |       | 303       | Volume         | 9971.07         | L.II. | 403 Volume         | 997107          |            | 503          | Aux 1              |            |
|      | 104          |                        |                  |         | 204             |                              |                   | ł     | Format    |                | >               |       | Signed             | Alt+Shift+S     |            | 504          | 4                  |            |
|      | 105          | Energy T1              | 0                |         | 205             | Energy T1                    | C                 | F     | Read/wr   | ite Definition | F8              |       | Unsigned           | Alt+Shift+U     | ш          | 505          | i Aux 1 ST1        |            |
|      | 106          |                        |                  |         | 206             |                              |                   |       |           |                |                 |       | Hex - ASCII        | Alt+Shift+H     | ш          | 506          | 5                  |            |
|      | 107          | Energy T2              | 0                |         | 207             | Energy T2                    | c                 | (     | Cut       |                | Ctrl+X          |       | Binary             | Alt+Shift+B     | ш          | 507          | 7 Aux 1 ST2        |            |
|      | 108          |                        |                  |         | 208             |                              |                   | (     | Сору      |                | Ctrl+C          |       |                    |                 |            |              | .I                 |            |
|      | 109          | Energy str ST1         | 0.028            |         | 209             | Energy str ST1               | 28                | F     | Paste     |                | Ctrl+V          |       | 32 Bit signed      | >               |            | Big          | -endian            | [          |
|      | 110          |                        |                  |         | 210             |                              |                   | 5     | Select Al | I              | Ctrl+A          |       | 32 Bit Unsigned    | >               |            | Litt         | :le-endian         |            |
| 1    | 111          | En. T1 str ST1         | 12.426           |         | 211             | En. T1 str ST1               | 12426             |       |           |                |                 |       | 64 Bit Signed      | >               |            | Bic          | -endian byte swap  | 1          |
|      | 112          |                        |                  |         | 212             |                              |                   |       | Colors    |                | Alt+Shift+C     |       | 64 Bit Unsigned    | >               | ~          | Litt         | le-endian byte swa | n .        |
| 1    | 113          | En. T2 str ST1         | 0                |         | 213             | En. T2 str ST1               | c                 | 1     | Font      |                | Alt+Shift+F     |       | 22 Pit Float       | `               | ETC.       |              |                    | - 2        |
|      | 114          |                        |                  |         | 214             |                              |                   |       | 314       |                |                 | 1     | SZ DICTION         |                 | ш          |              | Alias              | 201        |
|      | 115          | En. str ST2            | 0                |         | 215             | En. str ST2                  | 0                 |       | 315       | Vol str ST2    | 0               |       | 64 Bit Double      | ,               | 11         | -            | Allds              | 5XU.       |
|      | 116          |                        |                  |         | 216             |                              |                   |       | 316       |                |                 |       | 416                |                 |            |              | Aux 2 Unit         |            |
|      | 117          | En T1 str ST2          | 0                |         | 217             | En T1 str ST2                | 0                 |       | 317       | Vol T1 str ST2 | 0               |       | 417 Vol T1 str ST2 | 0               |            | 512          | reserve            |            |
|      | 118          |                        |                  |         | 218             |                              |                   |       | 318       |                |                 |       | 418                |                 |            | 513          | AUX 2              |            |

Only value displayed on address 30203 must be taken into consideration.

--> Value displayed = 1121759

To see the real value of the line 30201 and 30202 (16 bit integer), it's necessary to select the setting "Unsigned". And the following values are:

Energy Unit: 30201 = 146

Energy Decimals: 30202 = 3

The signification of these values 146 and 3 are indicated in this technical document, chapter 10.3.3:

#### Energy·data·(long·data·points)¤

| 30201¤      | Energy∙Unit∞              | 16·Bit·Integer¤            | R¤ | Wh=18, kWh=19, <mark>MWh=146</mark> , ·<br>MJ=126, GJ=226, ·BTU=20∞ |
|-------------|---------------------------|----------------------------|----|---------------------------------------------------------------------|
| 30202¤      | Energy∙Decimals¤          | 16·Bit·Integer¤            | R¤ | Decimals:-0,-1-2- <mark>3</mark> ∞                                  |
| 3020330204¤ | Energy totalizer heating∞ | 32 · bits ·integer ·(h-l)¤ | R¤ | Actual·value∞                                                       |

MWh = 146

Decimals=3

--> Thus, the real energy value is : 1121,759 MWh

#### 11.2.2 IEEE745 Single Float Values

| Energy data (IEEE745 single float values) |                          |                      |       |                                                   |  |  |  |  |
|-------------------------------------------|--------------------------|----------------------|-------|---------------------------------------------------|--|--|--|--|
| 30101                                     | Energy   Init            | 16 Bit Integer       | R     | Wh=18, kWh=19, MWh=146,<br>MJ=126, GJ=226, BTU=20 |  |  |  |  |
| 30101                                     | Energy offic             | To bit integer       | IN IN | M0-120, 00-220, D10-20                            |  |  |  |  |
| 30102                                     | Reserved                 |                      |       |                                                   |  |  |  |  |
| 30103 - 30104                             | Energy totalizer heating | IEEE754 Single (h-l) | R     | Actual value                                      |  |  |  |  |

The following setting must be set to read the registers IEEE745 Single (h-l).

#### Example for the Energy:

| ha Mod                | lbus Poll - Energy                                                                                                    | y_f               |          |                 |                   |            |       |                |                |       |          |                 |          |
|-----------------------|----------------------------------------------------------------------------------------------------|-------------------|----------|-----------------|-------------------|------------|-------|----------------|----------------|-------|----------|-----------------|----------|
| <u>F</u> ile <u>E</u> | ile <u>E</u> dit <u>C</u> onnection <u>S</u> etup F <u>u</u> nctions <u>D</u> isplay <u>V</u> iew <u>W</u> indow <u>H</u> elp |                   |          |                 |                   |            |       |                |                |       |          |                 |          |
| D 🖆                   | F 🖬 🚳 🗙                                                                                                    | 🔲 🗒 👜 Гл          | 05 06    | 15 16 17 22     | 23   TC 🗵   🤋     | <b>\?</b>  |       |                |                |       |          |                 |          |
| 📴 En                  | ergy_f                                                                                                    | - • ×             | 📔 🖳 Er   | iergy_ul        |                   | <u>ן</u> ( | 📴 Vi  | olume_f        | - 0 2          | зĬ    | 🕎 Vo     | olume_ul        |          |
| Tx =                  | 833: Err = 0: I                                                                                                    | D = 1: F = 04: \$ | S Tx =   | 833: Err = 1: I | D = 1: F = 04: SI | Ĩ          | Tx =  | 833: Err = 1:  | ID = 1: F = 04 | 4: \$ | Tx =     | 833: Err = 0: I | D = 1: F |
|                       | Alias                                                                                                    | 3x0101            |          | Alias           | 3x0201            |            |       | Alias          | 3x030          | 1     |          | Alias           | 3)       |
| 101                   | Energy Unit                                                                                                    | 146               | 201      | Energy Unit     | 146               |            | 301   | Volume Unit    | 8              | 0     | 401      | Volume Unit     |          |
| 102                   | res                                                                                                    | 0                 | 202      | decimals        | 3                 |            | 302   | res            |                | 0     | 402      | decimals        |          |
| 103                   | Energy                                                                                                    | 1121.77           | 203      | Energy          | 1121769           |            | 303   | Volume         | 9971.3         | 5     | 403      | Volume          | 99       |
| 104                   |                                                                                                    |                   | Format   |                 | >                 |            | Sign  | ed             | Alt+Shift+S    |       | 404      |                 |          |
| 105                   | Energy T1                                                                                                    | c                 | Read/w   | rite Definition | F8                |            | Unsi  | gned           | Alt+Shift+U    |       | 405      | Volume T1       | 5        |
| 106                   |                                                                                                    |                   |          |                 |                   |            | Hex   | - ASCII        | Alt+Shift+H    |       | 406      |                 |          |
| 107                   | Energy T2                                                                                                    | c                 | Cut      |                 | Ctrl+X            |            | Bina  | ry             | Alt+Shift+B    |       | 407      | Volume T2       |          |
| 108                   |                                                                                                    |                   | Сору     |                 | Ctrl+C            |            |       | -              |                |       | 408      |                 |          |
| 109                   | Energy str ST1                                                                                                    | 0.028             | Paste    |                 | Ctrl+V            |            | 32 B  | it signed      | >              |       | 409      | Vol str ST1     | 6        |
| 110                   |                                                                                                    |                   | Select A | ui              | Ctrl+A            |            | 32 B  | it Unsigned    | >              |       | 410      |                 |          |
| 111                   | En. T1 str ST1                                                                                                    | 12.426            | Calara   |                 | Alta Chitta C     |            | 64 B  | it Signed      | >              |       | 411      | Vol T1 str ST1  | 5        |
| 112                   |                                                                                                    |                   | Colors   |                 | Alt+Shift+C       |            | 64 B  | it Unsigned    | >              |       | 412      |                 |          |
| 113                   | En. T2 str ST1                                                                                                    | c                 | Font     |                 | Alt+Shift+F       |            | 32 B  | it Float       | >              |       | Rig-en   | dian            |          |
| 114                   |                                                                                                    |                   | 214      |                 |                   |            | 64 B  | it Double      |                |       | Little-e | andian          |          |
| 115                   | En. str ST2                                                                                                    | 0                 | 215      | En. str ST2     | 0                 |            | 1-1-1 |                | /              |       | Little-e | inulari         |          |
| 116                   |                                                                                                    |                   | 216      |                 |                   |            | 316   |                | -              |       | Big-en   | dian byte swap  |          |
| 117                   | En T1 str ST2                                                                                                    | 0                 | 217      | En T1 str ST2   | 0                 |            | 317   | Vol T1 str ST2 |                | × 1   | Little-e | ndian byte swap |          |
| 118                   |                                                                                                    |                   | 218      |                 |                   |            | 318   |                | -              |       | 418      |                 | -63      |

Only value displayed on address 30103 must be taken into consideration.

--> Value of the energy displayed = 1121,77

To see the real value of the line 30101, it's necessary to select the setting "Unsigned": Energy Unit: 30101 = 146 The signification of this value 146 is indicated in in this technical document, chapter 10.3.3:

# Energy data (IEEE745 single float values) 30101 Energy Unit 16 Bit Integer R MJ=126, GJ=226, BTU=20

MWh = 146

--> Thus, the real energy is: 1121,77 MWh

# 12. Annex C

# 12.1 RS485 Lines

## **12.2 Termination or Line Terminating**

BACnet MS/TP or Modbus EIA-485 networks must be terminated to ensure proper operation. A network should be terminated twice, once at the beginning and once at the end.

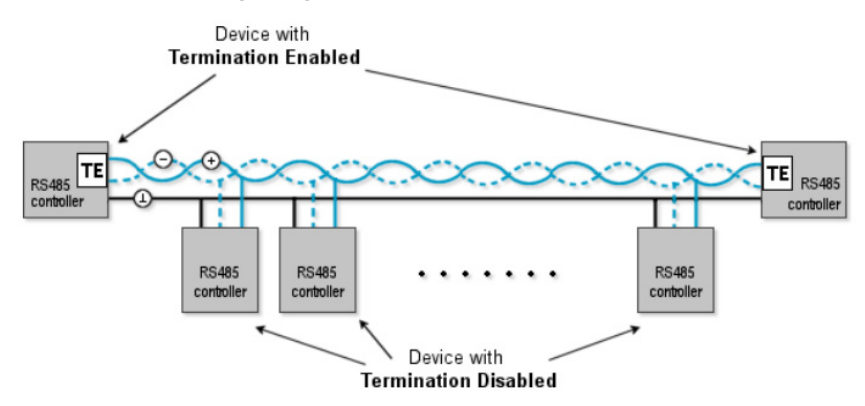

Termination helps reduce reflections and noise. The terminating can be done with a 120 ohm resistor across the terminals + and – (BACnet) or D0 and D1 (Modbus) and lines. The BACnet and Modbus modules have the option for enabling termination via a DIP Switch.

If the gateway/router has built in termination and it is enabled by default (since the gateway / router is typically the beginning of the entire BACnet MS/TP or Modbus EIA-485 network, now you only have to go and find/terminate that last device.

## 12.3 Line Polarization or Bias Resistors

When there is no data activity on an RS-485 balanced pair, the lines are not driven and, thus susceptible to external noise or interference. To insure that its receiver stays in a constant state, when no data signal is present, some devices need to bias the network.

In this case, a polarization of the pair must be implemented at one location for the whole Serial Bus. Generally this point is to choose on the master device or on its Tap. Other devices must not implement any polarization.

The BACnet and Modbus modules have the option for enabling polarization via a DIP Switch.

See chapter 15 Annex F chapter 3.4.6 Line Polarization and chapter 5.7 Setting of the Line Terminating Resistor and the Bias Resistors with the DIP Switch for explanations.

### 12.4 General Explanation if DIP Switch

A 510  $\Omega$  polarization of the pair must be implemented at one location for the whole bus.

By default, BACnet and Modbus module are built with 2x47K polarization resistors (DIP Switch position: OFF – OFF – OFF), there is no termination and no bias resistors activated by de-fault.

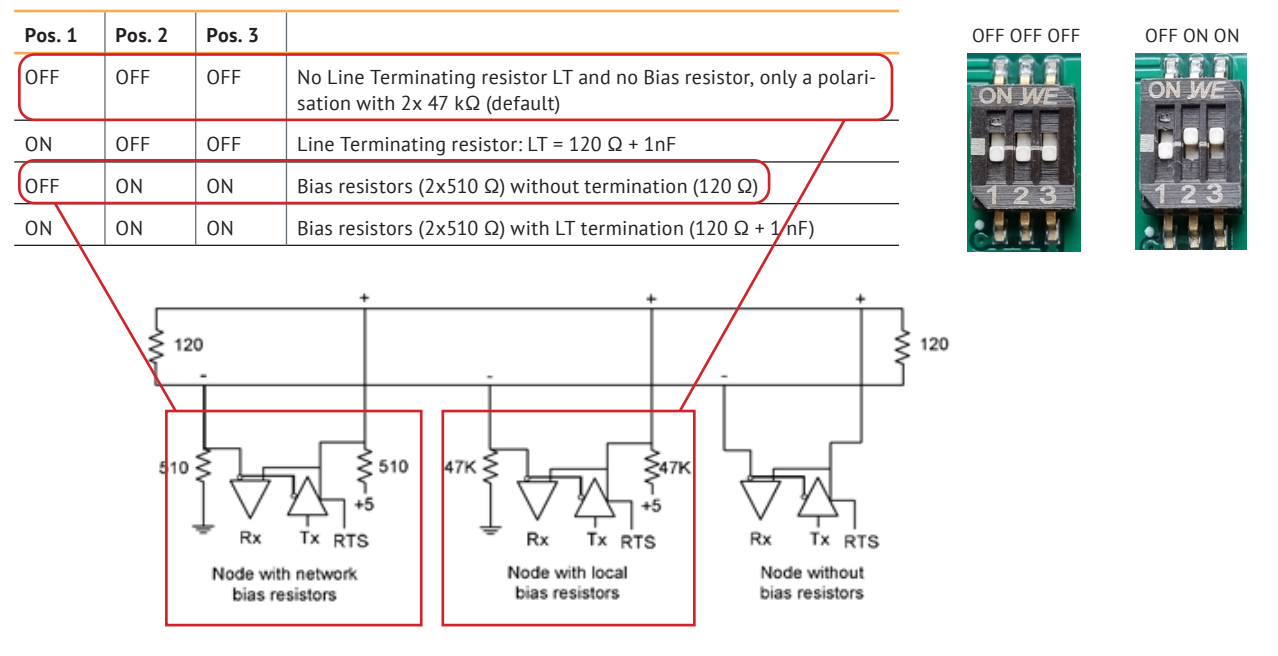

These following features are only enabled with the DIP Switch:

|        |        | ĺ.     | 1                                    |                                                  |                                | -          |
|--------|--------|--------|--------------------------------------|--------------------------------------------------|--------------------------------|------------|
| Pos. 1 | Pos. 2 | Pos. 3 |                                      |                                                  |                                | ON OFF OFF |
| OFF    | OFF    | OFF    | No Line Termina<br>sation with 2x 47 | ting resistor LT and no Bias r<br>7 kΩ (default) | esistor, only a polari-        | ON JWE     |
| ON     | OFF    | OFF    | Line Terminating                     | g resistor: LT = 120 Ω + 1nF                     |                                | <b></b>    |
| OFF    | ON     | ON     | Bias resistors (2x                   | $(510 \ \Omega)$ without termination             | (120 Ω)                        | 123        |
| ON     | ON     | ON     | Bias resistors (2x                   | (510 Ω) with LT termination (                    | (120 Ω + 1 nF)                 |            |
|        | 510    | 0      | 510<br>510<br>Tx RTS                 | 47K 47K<br>Rx Tx RTS<br>Node with local          | -<br>Rx Tx RTS<br>Node without | 120        |

i

bias resistors

For DIP Switch, the position is defined as follows: Pos. 2 Pos. 3

bias resistors

bias resistors

| Pos. 1 | Pos. 2 | Pos. 3 |                                                                                                    |
|--------|--------|--------|----------------------------------------------------------------------------------------------------|
| OFF    | OFF    | OFF    | No Line Terminating resistor LT and no Bias resistor, only a polarisation with 2x 47 $k\Omega$ (default) |
| ON     | OFF    | OFF    | Line Terminating resistor: LT = 120 $\Omega$ + 1nF                                                       |
| OFF    | ON     | ON     | Bias resistors (2x510 $\Omega)$ without termination (120 $\Omega)$                                       |
| ON     | ON     | ON     | Bias resistors (2x510 $\Omega$ ) with LT termination (120 $\Omega$ + 1 nF)                               |

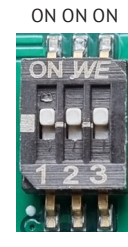

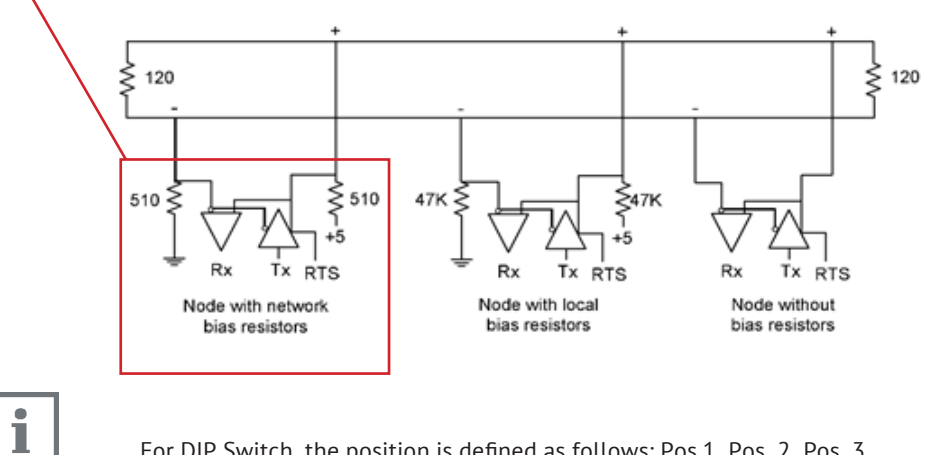

For DIP Switch, the position is defined as follows: Pos.1 Pos. 2 Pos. 3

### 12.4.1 Summary

|                  | Modbus                           | BACnet                           |
|------------------|----------------------------------|----------------------------------|
| Line termination | 120 Ω + 1nF                      | 120 Ω only                       |
| Bias resistors   | 2x 510 Ω                         | 2x 510 Ω                         |
| Default          | $2x 47 k\Omega$ , no termination | $2x 47 k\Omega$ , no termination |

# 12.5 Cable & Length

A Modbus or BACnet over Serial Line Cable must be shielded.

A figure of 32 devices is always authorized on any EIA-485 system without repeater.

The maximum number of devices authorized on such a Modbus/BACnet Serial Line is reduced by 4 without a 510  $\Omega$  polarization!

Characteristic Impedance with a value higher than 100 Ohm may be preferred, especially for 19200 and higher baud rates. AWG 24 is always sufficient for the EIA-485 data.

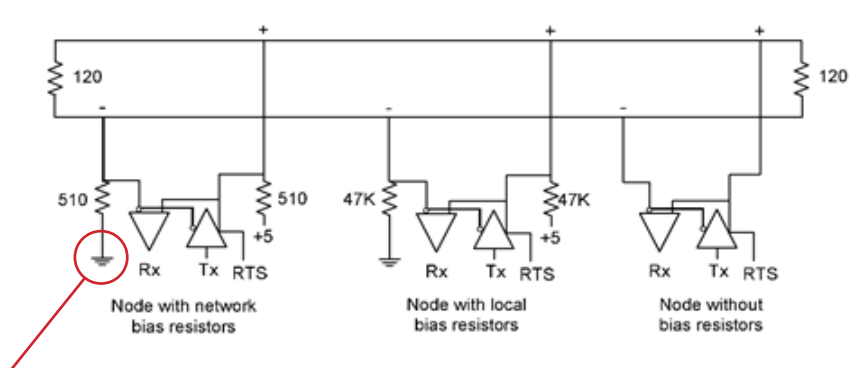

These points are described as "Common" (for Modbus) or "LGND" (for BACnet) on the modules and on the gateway interface.

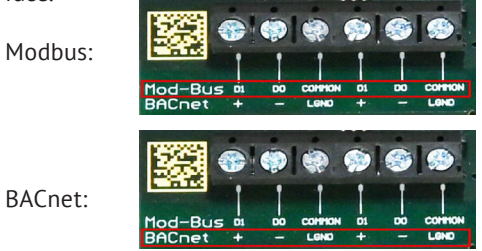

#### Remark:

- If a fully isolation is not performed, in case where the gateway/router or another is not iso-lated, this line must not be connected to earth!!

Please refer to chapter 7.2 Two-Wires Bus Connections and 7.3 Three-Wire Bus Connections for more explanations.

# 13. Annex D

# **13.1 Examples of Modbus EIA-485 Network with Line Terminating and Bias Resistors 13.1.1 Example 1**

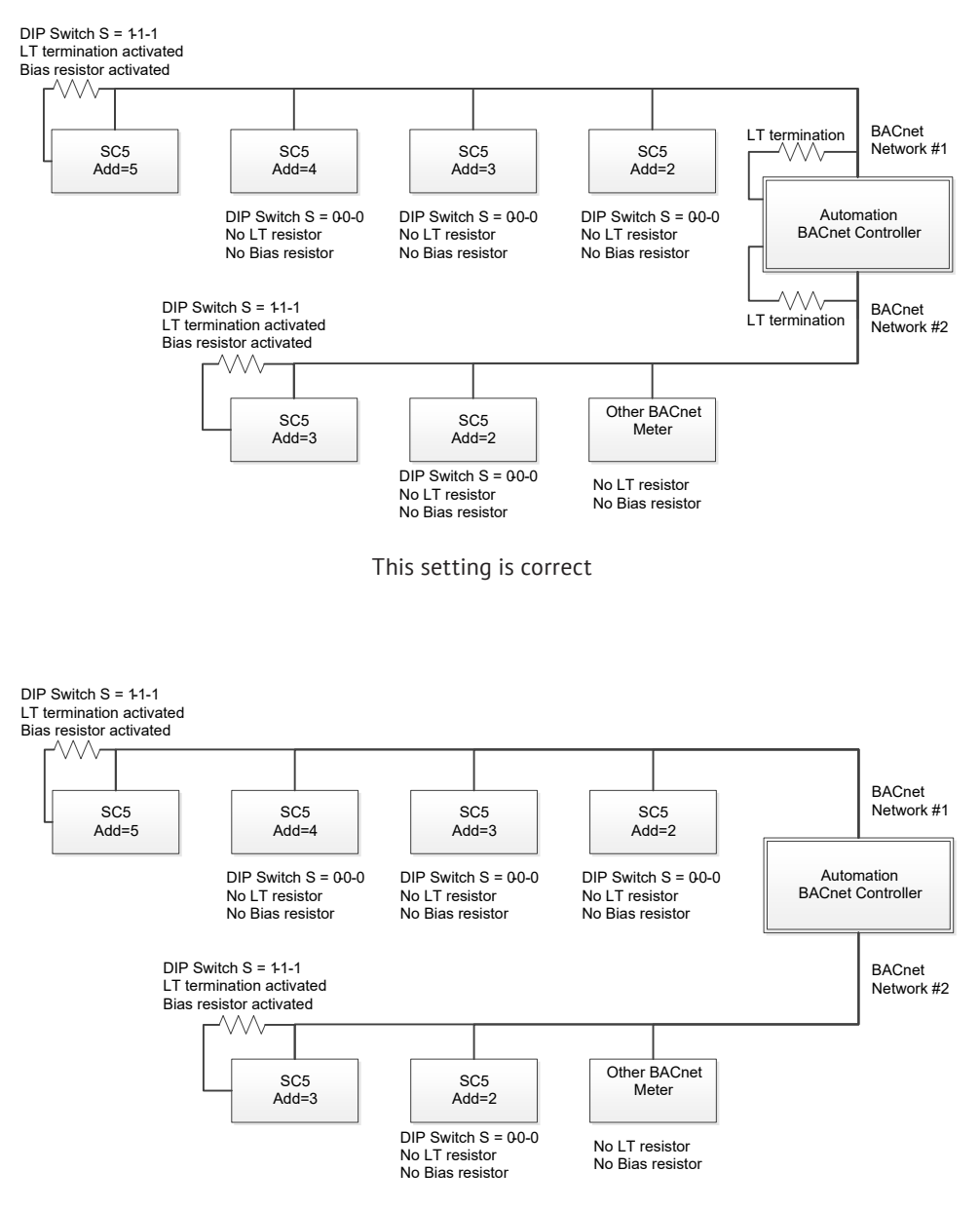

This setting isn't correct. The line termination isn't connected on the Modbus Controller

#### 13.1.2 Example 2

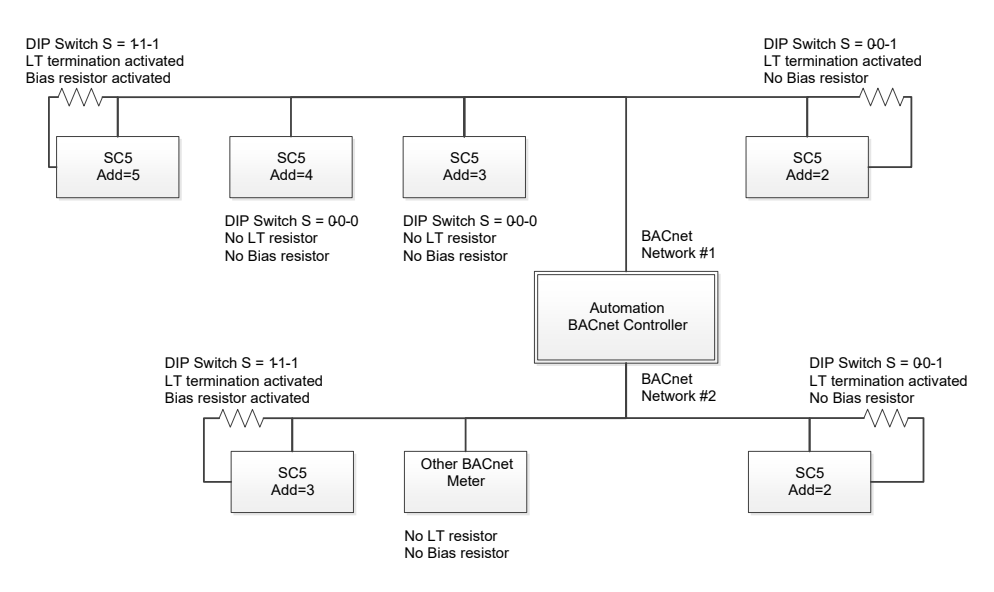

This setting is correct. The LT termination is mounted twice, once at the beginning and once at the end of the EIA-485 network.

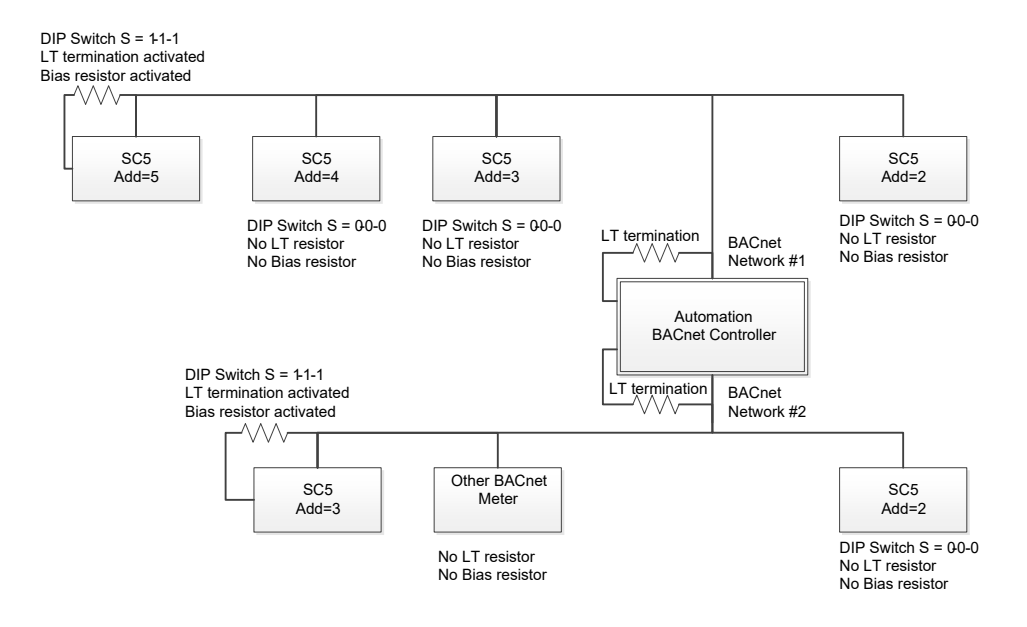

This setting is not correct. The LT termination should be mounted at the end of each side of the EIA-485 network and not directly on the Modbus Controller.

#### 13.1.3 Example 3

#### Other Modbus Meter connected at the end of the EIA-485 Network

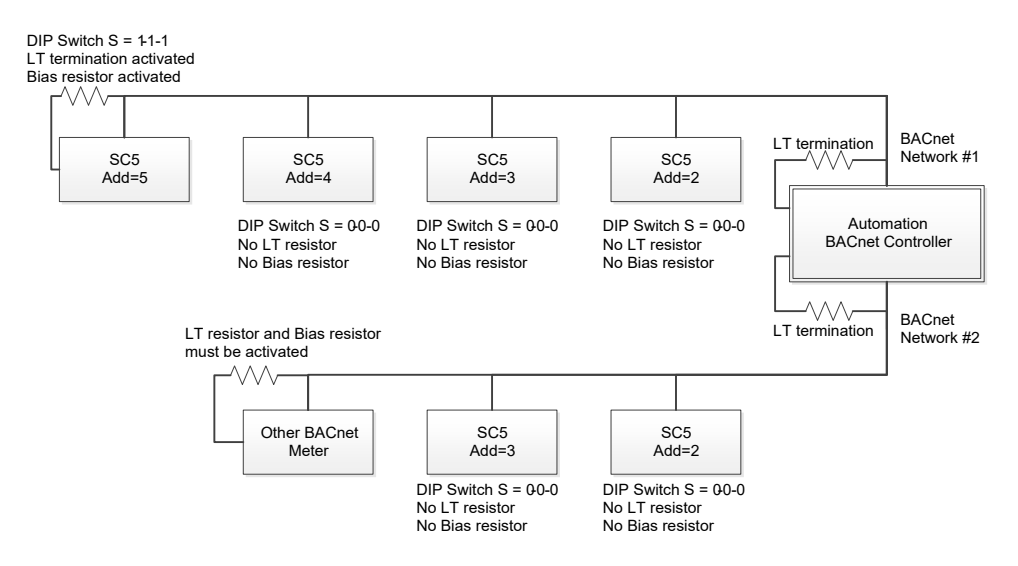

This setting is correct. The LT termination is mounted twice, once at the beginning and once at the end of the EIA-485 network.

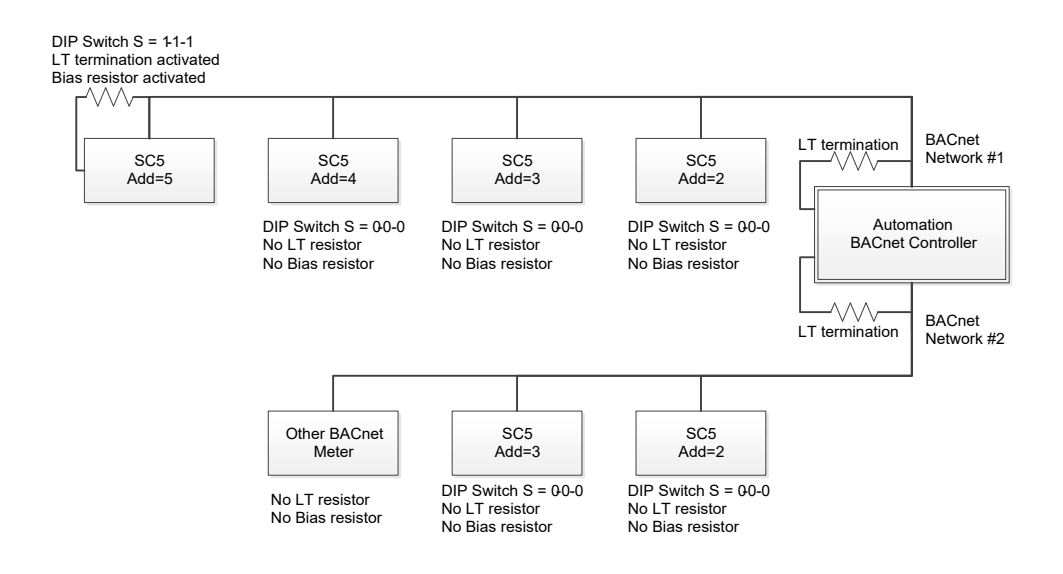

This setting is not correct for the Network #2. The LT termination and the Bias resistors are not mounted on the last Modbus meter.

# **14. Annex E** 14.1 Voltage control

#### 14.1.1 Voltage control during the Modbus communication

| Between t | erminals :                 | Measured voltage | Remark         |
|-----------|----------------------------|------------------|----------------|
| Common    | D1                         | 0,2 - 4,8 VDC    | Positive value |
| Common    | D0                         | 0,2 - 4,8 VDC    | Negative value |
| Common    | Electrical earth or ground | 0 ± 0,2 VDC      |                |

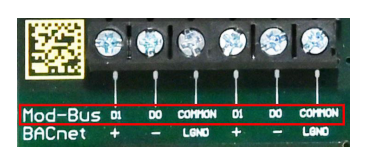

Depending on the Modbus communication, the measured voltage can fluctuate between 0,2 VDC and 4,8 VDC (positive and negative value).

#### 14.1.2 Voltage control WITHOUT any Modbus communication

| Between | terminals | Measured voltage | Remark                               |
|---------|-----------|------------------|--------------------------------------|
| D1      | D1 D0     |                  | Difference must be higher than 0 VDC |

Without any Modbus communication, the measured voltage must be higher than 0 VDC. If negative it means it has been a wrongly installed, D1 and D0 need to be exchanged.

# 15. Annex F

# **15.1 Modbus Specification**

The following explanations are available on the website Modbus.org

Technical document:

Modbus\_over\_serial\_line\_V1.02.pdf <u>http://www.modbus.org/docs/Modbus\_over\_serial\_line\_V1\_02.pdf</u>

#### 1.3 Conventions

In this document, the following words are used to define the significance of each particular requirement.

#### "MUST" / "REQUIRED"

All requirements containing the word "MUST" are mandatory. The word MUST, or the adjective "REQUIRED", means that the item is an absolute requirement of the implementation. These words are <u>underlined</u>.

#### "SHOULD" / "RECOMMENDED"

All recommendations containing the word "SHOULD", or the adjective "RECOMMENDED", are considered desired behavior. These recommendations <u>should</u> be used as a guideline when choosing between different options to implement functionality. There may be valid reasons in particular circumstances to ignore this item, but the full implications should be understood and the case carefully weighed before choosing a different course. These words are <u>underlined</u>.

#### "MAY" / "OPTIONAL"

The word "MAY", or the adjective "OPTIONAL", means that this item is truly optional. One designer may choose to include the item because a particular marketplace requires it or because it enhances the product, for example; another designer may omit the same item.

#### 1.5 Glossary

Definition of particular words, symbols, and abbreviations used in this document.

| 2W            | The Two-Wire configuration defined in the "Electrical Interface" chapter, or one of its interfaces.                                                                       |  |
|---------------|----------------------------------------------------------------------------------------------------|--|
| 4W            | The Four-Wire configuration defined in the "Electrical Interface" chapter, or one of its interfaces.                                                                      |  |
| AUI           | Attachment Unit Interface                                                                                                    |  |
| AWG           | American Wire Gauge, a standard method denoting wire diameter; please see Appendix E - References.                                                                        |  |
| Common        | The Signal Common in EIA/TIA Standards. In a 2W-or 4W-RS485 MODBUS Network, Signal and optional Power Supply Common                                                       |  |
| DCE           | a MODBUS Device, for example a programmable controller adapter, which implements an RS232 Data<br>Circuit-terminating Equipment, also named Data Communication Equipment. |  |
| Device        | or "MODBUS device" : see this definition.                                                                                                    |  |
| Driver        | Generator, or Transmitter.                                                                                                    |  |
| DTE           | a MODBUS Device, for example a programming panel or a PC, which implements an RS232 Data Terminal Equipment.                                                              |  |
| ITr           | Physical bus Interface on Trunk side.                                                                                                    |  |
| IDv           | Physical bus Interface on Derivation (or tap or device drop) side.                                                                                                    |  |
| LT            | Line Termination.                                                                                                    |  |
| MODBUS Device | a Device that implements MODBUS over Serial Line and respects this Technical Note.                                                                                        |  |
| RS232         | EIA/ TIA -232 Standard.                                                                                                    |  |
| RS485         | EIA/ TIA -485 Standard.                                                                                                    |  |
| RS485-MODBUS  | A 2W-or 4W-Network in accordance with this Technical Note.                                                                                                    |  |
| Transceiver   | a Transmitter and a Receiver (or Driver and Receiver).                                                                                                    |  |

#### 2.4.3 Master / Slave communication time diagram

This following figure shows the time diagram of 3 typical scenarios of Master / Slave communications.

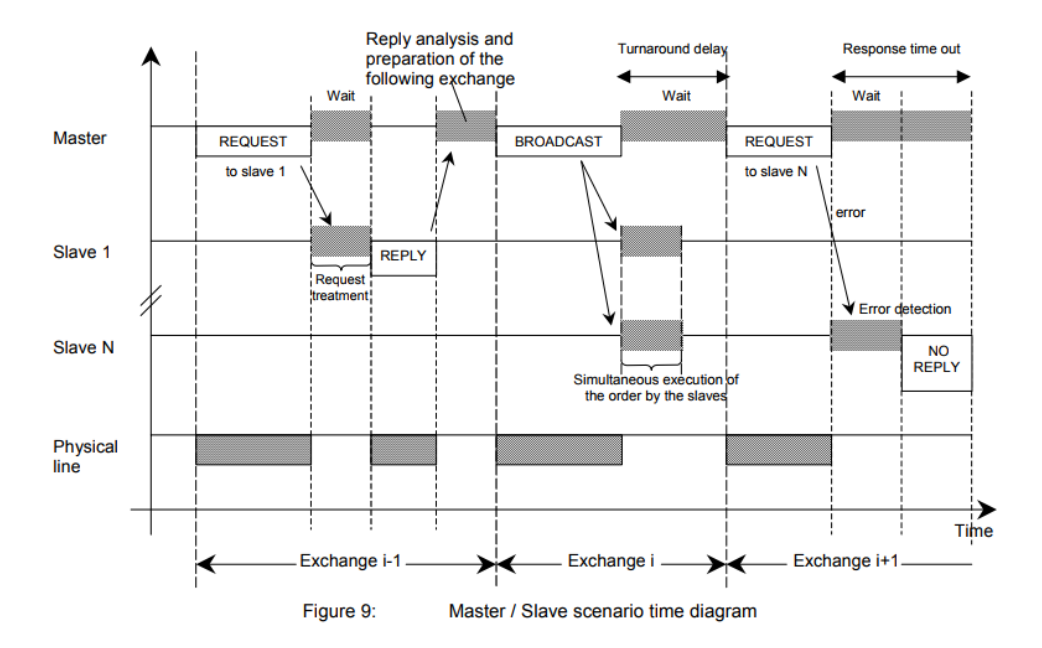

#### Remarks :

- the duration of the REQUEST, REPLY, BROACAST phases depends on the communication features (frame length and throughput).
- the duration of the WAIT and TREATMENT phases depends on the request processing time needed for the slave application.

#### 2.5 The two serial Transmission Modes

Two different serial transmission modes are defined : The RTU mode and the ASCII mode.

It defines the bit contents of message fields transmitted serially on the line. It determines how information is packed into the message fields and decoded.

#### The transmission mode (and serial port parameters) must be the same for all devices on a MODBUS Serial Line.

Although the ASCII mode is <u>required</u> in some specific applications, interoperability between MODBUS devices can be reached only if each device has the same transmission mode : **All devices <u>must</u> implement the RTU Mode.** The ASCII transmission mode is an option.

Devices should be set up by the users to the desired transmission mode, RTU or ASCII. Default setup must be the RTU mode.

#### 3.2 Data Signaling Rates

9600 bps and 19.2 Kbps are required and 19.2 is the required default

Other baud rates may optionally be implemented : 1200, 2400, 4800, ... 38400 bps, 56 Kbps, 115 Kbps, ...

Every implemented baud rate must be respected better than 1% in transmission situation, and must accept an error of 2% in reception situation.

#### 3.3.2 Two-Wire MODBUS Definition

A MODBUS solution over serial line should implement a "Two-Wire" electrical interface in accordance with EIA/TIA-485 standard.

On such a 2W-bus, at any time one driver only has the right for transmitting.

In fact a third conductor must also interconnect all the devices of the bus : the common.

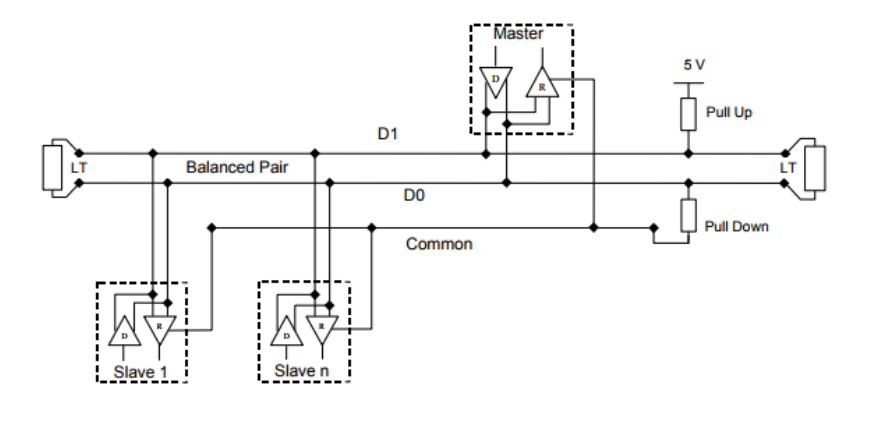

Figure 20: General 2-Wire Topology

2W-MODBUS Circuits Definition

| Required Circuits |        | For<br>device | Required<br>on device | EIA/TIA-485<br>name | Description                                                               |
|-------------------|--------|---------------|-----------------------|---------------------|---------------------------------------------------------------------------|
| D1                | D1     | I/O           | x                     | B/B'                | Transceiver terminal 1, V1 Voltage<br>(V1 > V0 for binary 1 [OFF] state)  |
| D0                | D0     | I/O           | x                     | A/A'                | Transceiver terminal 0, V0 Voltage<br>( V0 > V1 for binary 0 [ON] state ) |
| Common            | Common |               | x                     | C/C'                | Signal and optional Power Supply Common                                   |

Notes :

• For Line Termination (LT), Pull Up and Pull Down resistors, please refer to section "Multipoint System requirements".

D0, D1, and Common circuit names <u>must</u> be used in the documentation related to the device and the Tap (User Guide, Cabling Guide, ...) to facilitate interoperability.

Optional electrical interfaces may be added, for example :

Power Supply : 5..24 V D.C.

Port mode control: PMC circuit (TTL compatible). When needed, port mode may be controlled either by this external
circuit and/or by another way (a switch on the device for example). In the first case while an open circuit PMC will ask for the
2W-MODBUS mode, a Low level on PMC will switch the port into 4W-MODBUS or RS232-MODBUS Mode, depending on the
implementation.

#### 3.4 Multipoint System requirements

For any EIA/ TIA-485 multipoint system, in either 2-wire or 4-wire configuration, the following requirements all apply.

#### 3.4.1 Maximum number of devices without repeater

A figure of 32 devices is always authorized on any RS485-MODBUS system without repeater.

Depending of :

- all the possible addresses,
- the figure of RS485 Unit Load used by the devices,
- and the line polarization in need be,

A RS485 system may implement a larger number of devices. Some devices allow the implementation of a RS485-MODBUS serial line with more than 32 devices, without repeater.

In this case these MODBUS devices must be documented to say how many of such devices are authorized without repeater.

The use of a repeater between two heavy loaded RS485-MODBUS is also possible.

#### 3.4.2 Topology

An RS485-MODBUS configuration without repeater has one trunk cable, along which devices are connected, directly (daisy chaining) or by short derivation cables.

The trunk cable, also named "Bus", can be long (see hereafter). Its two ends <u>must</u> be connected on Line Terminations. The use of repeaters between several RS485-MODBUS is also possible.

#### 3.4.3 Length

The end to end length of the **trunk cable** <u>must</u> be limited. The maximum length depends on the baud rate, the cable (Gauge, Capacitance or Characteristic Impedance), the number of loads on the daisy chain, and the network configuration (2-wire or 4-wire). For a maximum 9600 Baud Rate and AWG26 (or wider) gauge, the maximum length is 1000m. In the specific case shown in the figure 22 (4 Wire cabling used as a 2 Wire cabling system) the maximum length <u>must</u> be divided by two.

The **derivations** <u>must</u> be short, never more than 20m. If a multi-port tap is used with n derivations, each one <u>must</u> respect a maximum length of 40m divided by n.

#### 3.4.4 Grounding Arrangements

The « Common » circuit ( Signal and optional Power Supply Common ) <u>must</u> be connected directly to protective ground, preferably at **one point only** for the entire bus. Generally this point is to choose on the master device or on its Tap.

#### 3.4.5 Line Termination

A reflection in a transmission line is the result of an impedance discontinuity that a travelling wave sees as it propagates down the line. To minimize the reflections from the end of the RS485-cable it is <u>required</u> to place a Line Termination **near each of the 2 Ends** of the Bus.

It is important that the line be terminated at **both** ends since the propagation is bi-directional, but it is not allowed to place more than 2 LT on one passive D0-D1 balanced pair . Never place any LT on a derivation cable.

Each line termination must be connected between the two conductors of the balanced line : D0 and D1.

Line termination may be a 150 ohms value ( 0.5 W ) resistor.

A serial capacitor (1 nF, 10 V minimum) with a 120 Ohms (0.25 W) resistor is a better choice when a polarization of the pair must be implemented (see here after).

In a 4W-system, each pair must be terminated at each end of the bus.

In an RS232 interconnections, no termination should be wired.

#### 3.4.6 Line Polarization

When there is no data activity on an RS-485 balanced pair, the lines are not driven and, thus susceptible to external noise or interference. To insure that its receiver stays in a constant state, when no data signal is present, some devices need to bias the network.

Each MODBUS device must be documented to say :

- if the device needs a line polarization,

- if the device implements, or can implement, such a line polarization.

If one or several devices need polarization, one pair of resistors must be connected on the RS-485 balanced pair :

- a Pull-Up Resistor to a 5V Voltage on D1 circuit,
- a Pull-Down Resistor to the common circuit on D0 circuit.

The value of those resistors <u>must</u> be between 450 Ohms and 650 Ohms. 650 Ohms resistors value may allow a higher number of devices on the serial line bus.

In this case, a polarization of the pair <u>must</u> be implemented **at one location for the whole Serial Bus**. Generally this point is to choose on the master device or on its Tap. Other devices <u>must not</u> implement any polarization.

The maximum number of devices authorized on such a MODBUS Serial Line is reduced by 4 from a MODBUS without polarization.

#### 3.6 Cables

A MODBUS over Serial Line Cable <u>must</u> be shielded. At one end of each cable its shield <u>must</u> be connected to protective ground. If a connector is used at this end, the shell of the connector is connected to the shield of the cable.

An RS485-MODBUS <u>must</u> use a balanced pair (for D0-D1) and a third wire (for the Common). In addition to that a second balanced pair <u>must</u> be used in a 4W-MODBUS system (for RXD0-RXD1).

If a connectorized 4 pairs Category 5 Cable is used, please remember to the user in the User Guides :

"Connection of a crossed cable in a 2-wire MODBUS system may cause damages".

To minimize errors in cabling, a Color Code is recommended for the wires in the RS485-MODBUS Cables :

|                 | Signal Names | Recommended Color |
|-----------------|--------------|-------------------|
|                 | D1-TXD1      | yellow            |
|                 | D0-TXD0      | brown             |
|                 | Common       | grey              |
| 4W ( Optional ) | RXD0         | white             |
| 4W ( Optional ) | RXD1         | blue              |

Figure 28: Color code for RS485-MODBUS wires

Note : Category 5 Cables use other colors.

For RS485-MODBUS, Wire Gauge must be chosen sufficiently wide to permit the maximum length (1000 m). AWG 24 is always sufficient for the MODBUS Data.

Category 5 cables may operate for RS485-MODBUS, to a maximum length of 600m.

For the balanced pairs used in an RS485-system, a Characteristic Impedance with a value higher than 100 Ohms may be preferred, especially for 19200 and higher baud rates.

# 16. Annex G

# 16.1 Troubleshooting procedure

#### 16.1.1 Procedure for Modbus module

- 1. Ensure all MAC addresses (or Modbus addresses) are unique for that Modbus segment. If you have 2 addresses that are the same that means 2 devices are talking at the same time.
- 2. Ensure all devices are running at the same baud rate. Confirm this someone may have changed it.
- Ensure all devices are running at the same communication parameters. Confirm this someone may have changed it.
- **4.** Ensure the communication parameters are the same on Master and on the devices Slaves.
- 5. Check wiring and power.
- 6. Bad ground connection between Master and Slaves.
- 7. Check for reversed polarity on RS485 lines. If uncertain, just try swapping them.
- 8. With RS485, check termination. Ensure only 2 devices in total are terminated for that Modbus segment.
- 9. With RS485, check if the bias resistors are used on the Modbus segment.
- **10.** Chop network in half. Does it start to work? Keep chopping until network comes online. This will help narrow down the problem.
- **11.** Have more than 32 Modbus devices on one segment? Not recommended. Break up that segment into separate ones.
- **12.** Do you have other Modbus devices on the network? Remove them while troubleshooting. If they are causing issues put them on a separate Modbus segment.

# **Declaration of Conformity**

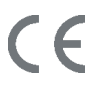

Sontex hereby declares that the Supercal 5 complies with MID 2014/32/EU and RED 2014/53EU. The full text of the EU Declaration of Conformity is available at the following Internet address: https://www.sontex.ch/download/konformitaetserklaerung-12/?wpdmdl=820

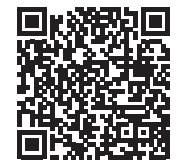

# **Technical support**

For technical support contact your local Sontex agent or Sontex SA directly.

# Hotline Sontex:

support@sontex.ch +41 32 488 30 04 Technical modifications subject to change without notice

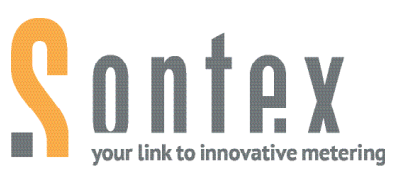

**Sontex SA** Rue de la Gare 27 CH-2605 Sonceboz

Tel. +41 32 488 30 00 sontex@sontex.ch

www.sontex.ch